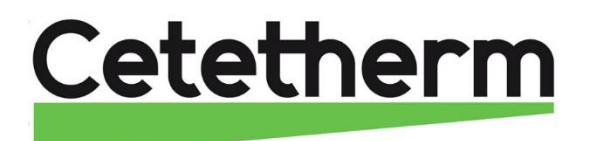

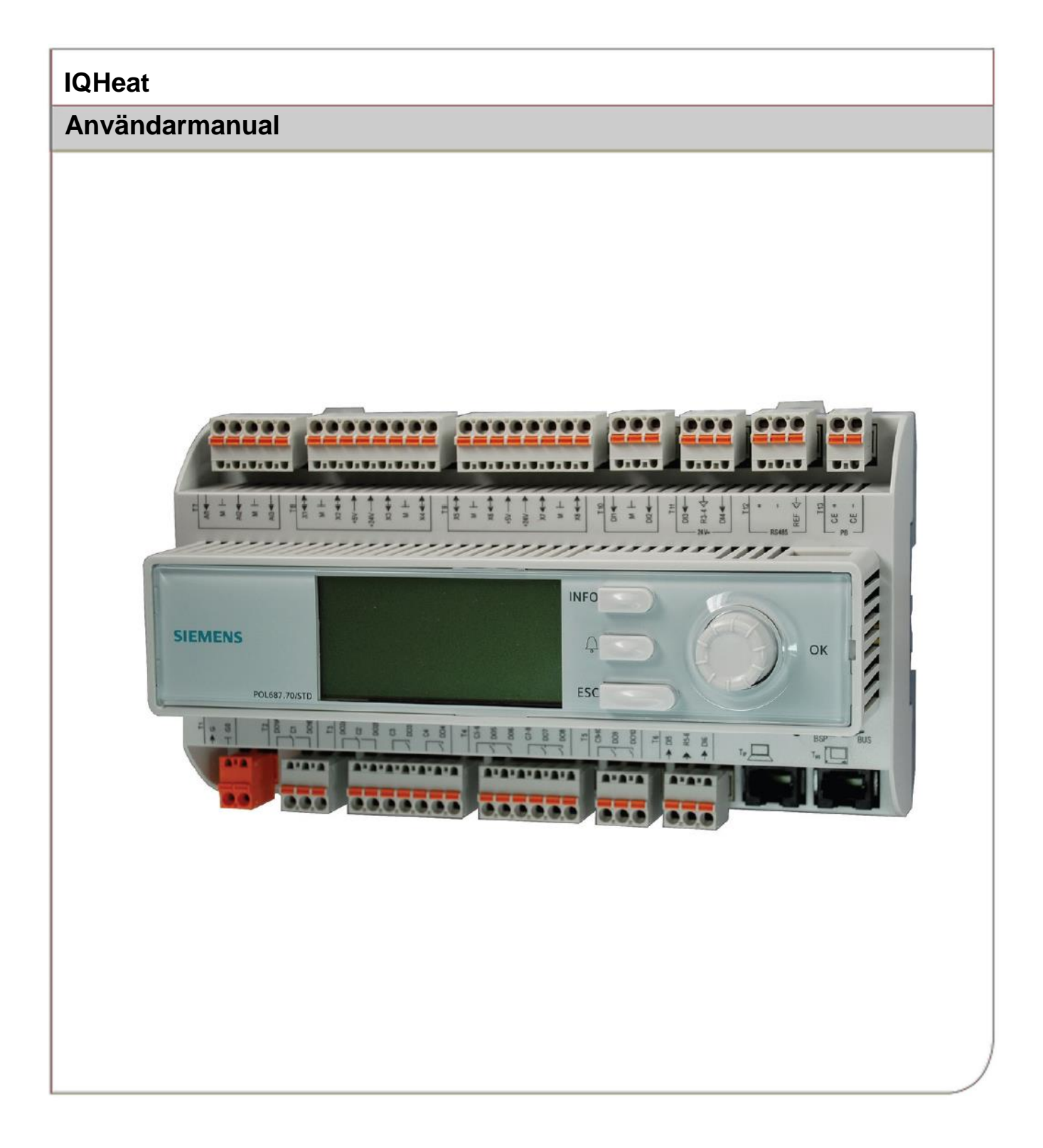

Denna manual är publicerad av Cetetherm.

Cetetherm kan vid behov och utan att meddela, göra ändringar och förbättringar av innehållet i manualen på grund av felaktig information eller ändringar av hårdvara eller mjukvara.

Alla eventuella ändringar kommer ingå i framtida utgåva av manualen.

# Innehåll

| 1                      | Allmänt                                                                  | 3        |
|------------------------|--------------------------------------------------------------------------|----------|
| 11                     | Information om dokumentet                                                | 3        |
| 1.1                    | Produktöversikt IOHeat skån                                              | 0<br>۸   |
| 1.2                    | DIIC1: Processenhet med Display och TCP/IP gränssnitt                    | ۰<br>۸   |
| 1.5                    |                                                                          |          |
| 2                      | Kommunikationsprincip                                                    | .5       |
| 2.1                    | Internt gränssnitt                                                       | 5        |
| 2.1.1                  | Lysdioder för BSP och BUS diagnostik                                     | 5        |
| 2.1.2                  | Uppgradering med SD-kort                                                 | 6        |
| 3                      | Manövernanelen                                                           | 7        |
| 31                     | Display/HMI inställningar                                                | 7        |
| 32                     | Display lavout                                                           | <i>i</i> |
| 33                     | Olika radtyper                                                           | 0<br>8   |
| 3.0                    | Inställning av parametrar                                                | 0        |
|                        |                                                                          |          |
| 4                      | Logga in och ställ klocka                                                | 10       |
| 4.1                    | Lösenord och inloggning                                                  | 10       |
| 4.1.1                  | Logga in                                                                 | 10       |
| 4.2                    | Tidsfunktioner inställning av tid och datum                              | 11       |
| 4.2.1                  | Läsa av datum och klocka                                                 | 11       |
| 4.2.2                  | Ställa in datum och klocka                                               | 11       |
| 5                      | Larmhantering                                                            | 12       |
| 51                     | La armlista                                                              | 12       |
| 5.2                    | l armhista                                                               | 12       |
| 53                     | Inställninger                                                            | 13       |
| 5.0                    | l arm och deras klassning                                                | 1/       |
| 5.4                    |                                                                          | 14       |
| 6                      | Generella funktioner                                                     | 15       |
| 6.1                    | Läsa av aktuella temperaturer och ventillägen                            | 15       |
| 6.2                    | Frostskydd                                                               | 15       |
| 6.3                    | Systemöversikt                                                           | 16       |
| 6.3.1                  | Anläggningsinformation                                                   | 16       |
| 6.3.2                  | Återställa igångkörningsinställningar                                    | 16       |
| 6.3.3                  | Language selection                                                       | 16       |
| 7                      | Värmekrets                                                               | 17       |
| 71                     | Driftläge värme                                                          | <br>17   |
| 7.1                    | Värme tideprogram                                                        | 18       |
| 73                     | Ställa in värde för värmekreteen                                         | 10       |
| 7.0                    | Ställa in värmekurva                                                     | 10       |
| 7.4                    |                                                                          | 20       |
| 7.5                    | Ställa in Värmagräns (ECO)                                               | 20       |
| 7.5.1                  | Stalla III Valliegrans(LCO)                                              | 21<br>21 |
| 7.5.2                  | Parallallförskiutning av värmakurvan                                     | 21<br>22 |
| 7.0                    |                                                                          |          |
| 8                      | Varmvattenkrets                                                          | 23       |
| 8.1                    | Driftläge varmvatten                                                     | 23       |
| 8.2                    | Ställa in börvärde för varmvattenkretsen                                 | 23       |
| 9                      | Serviceniva                                                              | 24       |
| 91                     | Ändra lösenord                                                           | 24       |
| 92                     | Byggnadstidskonstant                                                     | 24       |
| 9.2                    | Frostskydd                                                               | 25       |
| 9.J                    | Pump och ventil motionering                                              | 20<br>26 |
| 0. <del>-</del><br>0.5 | Spara och återställa igångkörningsingtällninger och fabrikeingtällninger | 20<br>26 |
| 0.0                    | Ställa in och aktivera legionella funktionen                             | 20       |
| 9.0<br>0.7             | Ändra larmaränsar för värma och varmvettankrata                          | 21<br>20 |
| 9.1<br>0.9             | Anura lannyranset för värme-och värmvällenkrets                          | 29<br>2∩ |
| 9.0<br>0.0             | nistaniningai varittvalletintets                                         | 24       |
| 9.9<br>0.0 1           | Systemoversinisillisidillilliyal                                         | 31<br>24 |
| ອ.ອ. ເ                 | UNIC 101111                                                              | งเ       |

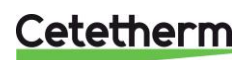

# IQHeat

Användarmanual

| 9.10                                                                                                    | Kommunikationsinställningar                                                                                                    | 31                                                                                                    |
|----------------------------------------------------------------------------------------------------|----------------------------------------------------------------------------------------------------|----------------------------------------------------------------------------------------------------|
| 9.10.1                                                                                                    | Sätt IP-adress, IP-mask och Gateway för Advanced WEB modul                                                                                                    | 31                                                                                                    |
| 9.10.2                                                                                                    | Sätt IP-adress, IP-mask och Gateway för Web onboard                                                                                                    | 32                                                                                                    |
| 9.11                                                                                                    | Läs av och ändra MBus parametrar                                                                                                    | 33                                                                                                    |
| 9.12                                                                                                    | Läs av och ändra ModBus parametrar                                                                                                    | 34                                                                                                    |
| 9.12.1                                                                                                    | RS485                                                                                                    | 34                                                                                                    |
| 9.12.2                                                                                                    | TCP/IP                                                                                                    | 34                                                                                                    |
| 10                                                                                                    | Tester                                                                                                    | 35                                                                                                    |
| 10.1                                                                                                    | Test av kablar                                                                                                    | 35                                                                                                    |
| 10.2                                                                                                    | Test av pumpar                                                                                                    | 36                                                                                                    |
| 10.3                                                                                                    | Test av ventiler                                                                                                    | 36                                                                                                    |
| 11                                                                                                    | Undantagskalendern                                                                                                    | 37                                                                                                    |
| 11.1                                                                                                    | Undantagskalender                                                                                                    |                                                                                                    |
| 12                                                                                                    | Tiänster för IQHeat                                                                                                    |                                                                                                    |
| 12.1                                                                                                    | Standardtjänster                                                                                                    | 39                                                                                                    |
| 12.2                                                                                                    | Tillvalstjanster                                                                                                    | 39                                                                                                    |
|                                                                                                    | _ · ··· ·                                                                                                    |                                                                                                    |
| 13                                                                                                    | Felsökning                                                                                                    | 40                                                                                                    |
| 13<br>14                                                                                                    | Felsökning<br>Tillval                                                                                                    | 40<br>41                                                                                                    |
| <b>13</b><br><b>14</b><br>14.1                                                                                                    | Felsökning<br>Tillval<br>Expansionsmodul AHU med 14 I/O                                                                                                    | <b>40</b><br><b>41</b><br>41                                                                                      |
| <b>13</b><br><b>14</b><br>14.1<br>14.1.1                                                                                                    | Felsökning<br>Tillval<br>Expansionsmodul AHU med 14 I/O<br>Inställning av expansionsmodulens DIP-omkopplare                                                                                                    | <b>40</b><br><b>41</b><br>41<br>42                                                                                |
| <b>13</b><br><b>14</b><br>14.1<br>14.1.1<br>14.1.2                                                                                           | Felsökning<br>Tillval<br>Expansionsmodul AHU med 14 I/O<br>Inställning av expansionsmodulens DIP-omkopplare<br>Lysdioder för BSP och BUS diagnostik                                                                                                    | <b>40</b><br><b>41</b><br>                                                                                        |
| <b>13</b><br><b>14</b><br>14.1<br>14.1.1<br>14.1.2<br>14.2                                                                                   | Felsökning.         Tillval         Expansionsmodul AHU med 14 I/O         Inställning av expansionsmodulens DIP-omkopplare         Lysdioder för BSP och BUS diagnostik.         Kommunikationsmodul Webb, Adv. Web.                                                                                                    | <b>40</b><br><b>41</b><br>                                                                                        |
| <b>13</b><br><b>14</b><br>14.1<br>14.1.1<br>14.1.2<br>14.2<br>14.2.1                                                                         | Felsökning.         Tillval         Expansionsmodul AHU med 14 I/O         Inställning av expansionsmodulens DIP-omkopplare         Lysdioder för BSP och BUS diagnostik.         Kommunikationsmodul Webb, Adv. Web         Tjänster knutna till Adv Web                                                                                                    | 40<br>41<br>41<br>42<br>42<br>42<br>43<br>43                                                                      |
| <b>13</b><br><b>14</b><br>14.1<br>14.1.1<br>14.1.2<br>14.2<br>14.2.1<br>14.3                                                                 | Felsökning.         Tillval         Expansionsmodul AHU med 14 I/O         Inställning av expansionsmodulens DIP-omkopplare         Lysdioder för BSP och BUS diagnostik.         Kommunikationsmodul Webb, Adv. Web         Tjänster knutna till Adv Web         Kommunikationsmodul BACnet IP                                                                                                    | <b>40</b><br><b>41</b><br><b>41</b><br><b>42</b><br><b>42</b><br><b>42</b><br><b>43</b><br><b>43</b><br><b>43</b> |
| <b>13</b><br><b>14</b><br>14.1<br>14.1.1<br>14.1.2<br>14.2<br>14.2.1<br>14.3<br>14.4                                                         | Felsökning.         Tillval         Expansionsmodul AHU med 14 I/O         Inställning av expansionsmodulens DIP-omkopplare         Lysdioder för BSP och BUS diagnostik.         Kommunikationsmodul Webb, Adv. Web         Tjänster knutna till Adv Web         Kommunikationsmodul BACnet IP         Kommunikationsmodul Modbus                                                                                                    | 40<br>41<br>41<br>42<br>42<br>43<br>43<br>43<br>43<br>43<br>43                                                    |
| <b>13</b><br><b>14</b><br>14.1<br>14.1.1<br>14.1.2<br>14.2<br>14.2.1<br>14.3<br>14.4<br>14.5                                                 | Felsökning.         Tillval         Expansionsmodul AHU med 14 I/O         Inställning av expansionsmodulens DIP-omkopplare         Lysdioder för BSP och BUS diagnostik.         Kommunikationsmodul Webb, Adv. Web         Tjänster knutna till Adv Web         Kommunikationsmodul BACnet IP.         Kommunikationsmodul Modbus         Modul MBus.                                                                                                    | 40<br>41<br>41<br>42<br>42<br>43<br>43<br>43<br>43<br>43<br>43<br>43<br>43                                        |
| <b>13</b><br><b>14</b><br>14.1<br>14.1.2<br>14.2<br>14.2<br>14.2.1<br>14.3<br>14.4<br>14.5<br>14.5.1                                         | Felsökning                                                                                                    | 40<br>41<br>41<br>42<br>42<br>43<br>43<br>43<br>43<br>43<br>43<br>43<br>43<br>43<br>43                            |
| <b>13</b><br><b>14</b><br>14.1<br>14.1.1<br>14.1.2<br>14.2<br>14.2.1<br>14.3<br>14.4<br>14.5<br>14.5.1<br>14.6<br>14.6                       | Felsökning.         Tillval         Expansionsmodul AHU med 14 I/O         Inställning av expansionsmodulens DIP-omkopplare         Lysdioder för BSP och BUS diagnostik.         Kommunikationsmodul Webb, Adv. Web         Tjänster knutna till Adv Web         Kommunikationsmodul BACnet IP         Kommunikationsmodul Modbus         Modul MBus         Tjänster knutna till MBus         Lysdioder för BSP och BUS diagnostik.                                                                                                    | 40<br>41<br>41<br>42<br>42<br>43<br>43<br>43<br>43<br>43<br>43<br>43<br>43<br>43<br>43                            |
| <b>13</b><br><b>14</b><br>14.1<br>14.1.1<br>14.1.2<br>14.2<br>14.2.1<br>14.3<br>14.4<br>14.5<br>14.5.1<br>14.6<br>14.6.1                     | Felsökning.         Tillval         Expansionsmodul AHU med 14 I/O         Inställning av expansionsmodulens DIP-omkopplare         Lysdioder för BSP och BUS diagnostik.         Kommunikationsmodul Webb, Adv. Web         Tjänster knutna till Adv Web         Kommunikationsmodul BACnet IP         Kommunikationsmodul Modbus         Modul MBus         Tjänster knutna till MBus.         Lysdioder för BSP och BUS diagnostik.         BUS för Adv Web modul                                                                                                    | 40<br>41<br>41<br>42<br>42<br>43<br>43<br>43<br>43<br>43<br>43<br>43<br>43<br>43<br>43<br>43<br>43<br>43          |
| <b>13</b><br><b>14</b><br>14.1<br>14.1.2<br>14.2<br>14.2.1<br>14.3<br>14.4<br>14.5<br>14.5.1<br>14.6<br>14.6.1<br>14.6.2                     | Felsökning.         Tillval         Expansionsmodul AHU med 14 I/O         Inställning av expansionsmodulens DIP-omkopplare         Lysdioder för BSP och BUS diagnostik.         Kommunikationsmodul Webb, Adv. Web.         Tjänster knutna till Adv Web         Kommunikationsmodul BACnet IP         Kommunikationsmodul Modbus         Modul MBus.         Tjänster knutna till MBus         Lysdioder för BSP och BUS diagnostik.         BUS för Adv Web modul         BUS för BACnet         BUS för BACnet                                                     | 40<br>41<br>41<br>42<br>42<br>43<br>43<br>43<br>43<br>43<br>43<br>43<br>43<br>44<br>44<br>44                      |
| <b>13</b><br><b>14</b><br>14.1<br>14.1.2<br>14.2<br>14.2<br>14.2.1<br>14.3<br>14.4<br>14.5<br>14.5.1<br>14.6<br>14.6.1<br>14.6.2<br>14.6.3   | Felsökning.         Tillval         Expansionsmodul AHU med 14 I/O         Inställning av expansionsmodulens DIP-omkopplare         Lysdioder för BSP och BUS diagnostik.         Kommunikationsmodul Webb, Adv. Web.         Tjänster knutna till Adv Web         Kommunikationsmodul BACnet IP         Kommunikationsmodul Modbus         Modul MBus         Tjänster knutna till MBus         Lysdioder för BSP och BUS diagnostik.         BUS för Adv Web modul         BUS för Adv Web modul         BUS för Modbus         BUS för Modbus                        | 40<br>41<br>41<br>42<br>42<br>43<br>43<br>43<br>43<br>43<br>43<br>43<br>43<br>43<br>44<br>44<br>44<br>44          |
| <b>13</b><br><b>14</b><br>14.1<br>14.1.2<br>14.2<br>14.2.1<br>14.3<br>14.4<br>14.5<br>14.5.1<br>14.6<br>14.6.1<br>14.6.2<br>14.6.3<br>14.6.4 | Felsökning.         Tillval         Expansionsmodul AHU med 14 I/O         Inställning av expansionsmodulens DIP-omkopplare         Lysdioder för BSP och BUS diagnostik.         Kommunikationsmodul Webb, Adv. Web.         Tjänster knutna till Adv Web         Kommunikationsmodul BACnet IP         Kommunikationsmodul Modbus         Modul MBus         Tjänster knutna till MBus         Tjänster knutna till MBus         Lysdioder för BSP och BUS diagnostik.         BUS för Adv Web modul         BUS för BACnet         BUS för MBus         BUS för MBus | 40<br>41<br>41<br>42<br>42<br>43<br>43<br>43<br>43<br>43<br>43<br>43<br>43<br>43<br>43<br>43<br>43<br>43          |

# 1 Allmänt

IQHeat är en intelligent reglering till fjärrvärme- och fjärrkylcentraler.

Oavsett om det är energibesparing, energikostnadsreduktion eller komfortövervakning som är slutmålet är IQHeat från Cetetherm ett bra alternativ.

IQHeat är utrustad med en display.

Kommunikation med processenheten sker med Modbus eller TCP/IP.

Olika kommunikationssätt är tillgängliga, beroende på vilka externa kommunikationsmoduler som är anslutna.

Tilläggsmoduler ger möjlighet till

- mätardata via MBus
- integrerad WEBserver där all data och historik från IQHeat finns tillgängliga via en enkel webbläsare utan krav på några specialprogram eller serveranslutningar
- BacNet och LON som liksom ModBus ger möjlighet att styra IQHeat från centrala byggnadsautomationssystem.

En IQHeat har alltid temperaturgivare på primärsida tillopp och retur, samt sekundärsidor tillopp och retur. Givarna möjliggör effektiv begränsning av returtemperaturer samt enkel övervakning och felsökning på distans vid funktions- eller komfortproblem.

En IQHeat levereras alltid fabrikstestad och fabriksinställd. IQHeat finns i olika modeller:

- IQHeat50: betjänar en värmekrets
- IQHeat60: betjänar två separata värmekretsar
- IQHeat100: betjänar en värmekrets och en varmvattenkrets
- IQHeat110: betjänar två separata värmekretsar och en varmvattenkrets
- IQHeat120: betjänar tre separata värmekretsar och en varmvattenkrets
- IQHeat50Cooling: betjänar en kylkrets
- IQHeat210: betjänar två separata värmekretsar och två varmvattenkretsar

Denna manual beskriver samtliga tjänster, funktioner och inställningar som kan göras med processenheten, som är gemensam för alla modeller av IQHeat.

Alla tjänster, funktioner och inställningar används/utnyttjas inte av de olika modellerna.

### **1.1** Information om dokumentet

Detta dokument beskriver den inbyggda manöverpanelen men alla bilder är från det inbyggda web gränssnittet. Bilder som förekommer i detta dokument är generella bilder.

Temperaturer som anges i °K, grader Kelvin, avser en temperaturdifferens.

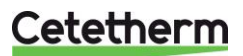

# 1.2 Produktöversikt IQHeat skåp

Se respektive produkt för information om vilka komponenter som ingår i de olika modellerna av IQHeat.

# 1.3 DUC1; Processenhet med Display och TCP/IP gränssnitt

DUC 1, Processenhet är utrustad med en inbyggd manöverpanel där anläggningens värden kan läsas av och ställas in.

Processenheten har följande egenskaper

- RS-485 Modbus RTU för tredjepartsbuss
- fullvärdig modemport RS-232 för fjärrbetjäning
- upp till tre ytterligare kommunikationsmoduler för integrering till överordnat system
- lokal servicekontakt för manöverpanel (RJ45) och PC verktyg (USB)
- SD-kort för uppgradering av applikationer och programversioner
- Ethernet-serviceport (fjärr- eller lokal) via standardwebbläsare.

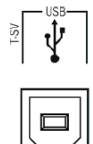

RS-485 ModbusRTU USB

SD-kort läsare

USB-gränssnitt är av uttag typ B.

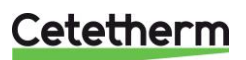

# 2 Kommunikationsprincip

# 2.1 Internt gränssnitt

Ett ModBus-gränssnitt är alltid tillgängligt i processenheten. RS485-gränssnittet kan definieras som master eller slav, om både master och slave behövs måste en kommunikationsmodul med ModBus anslutas, TCP/IP-gränssnittet är alltid slav – båda kan slås ifrån.

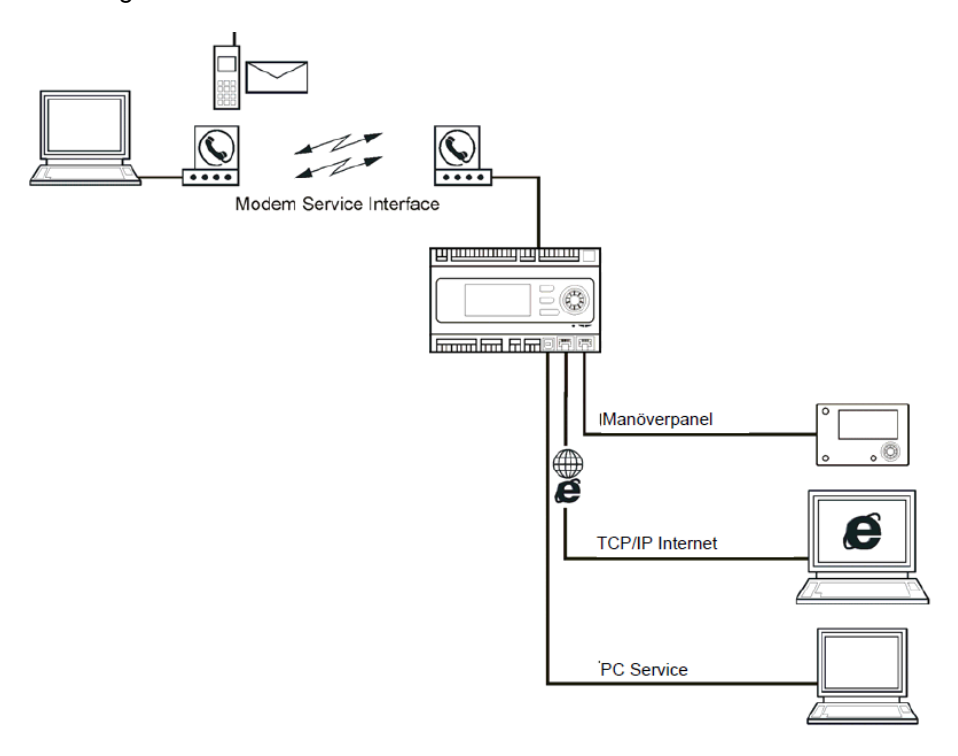

### 2.1.1 Lysdioder för BSP och BUS diagnostik

Processenheten har två lysdioder, BSP och BUS, för diagnostik. Lysdioderna kan lysa med tre olika färger, gul, grön och röd.

BSP indikerar statusen på det interna programmet i DUC1.

BUS indikerar statusen på den externa kommunikationen.

| BSP | BUS |
|-----|-----|

Lysdioder för BSP och BUS diagnostik (grön, röd och gul)

#### **BSP lysdioder Start/Stop**

| Läge                                    | Status lysdiod BSP                                  |
|-----------------------------------------|-----------------------------------------------------|
| Programuppdateringsläge (nedladdning av | Lysdiod för BSP lyser varje sekund alternerande     |
| applikation eller en ny programvara)    | mellan rött och grönt                               |
| Ingen applikation är laddad             | Gul lysdiod blinkar, lyser 50 ms och släckt 1000 ms |
| Applikation laddad men är inte i drift  | Gul lysdiod lyser                                   |
| Applikation är i drift                  | Grön lysdiod lyser                                  |
| BSP felaktig (programfel)               | Röd lysdiod blinkar vid 2 Hz                        |
| Hårdvarufel                             | Röd lysdiod lyser                                   |

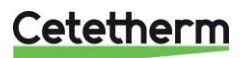

# **IQHeat**

Användarmanual

# **BUS** lysdiod

Denna lysdiod indikerar endast statusen för den integrerade modemkommunikationen. Lysdioden indikerar inte statusen för den interna kommunikationen (till in-/utgångsmoduler eller

| kommunikationsmoduler | ). Denna status visas p | oå resp. | expansionsmodul. |  |
|-----------------------|-------------------------|----------|------------------|--|
| Lägo                  |                         | Sto      | tue lyndiad PLIS |  |

| Läge                                                                            | Status lysdiod BUS |
|---------------------------------------------------------------------------------|--------------------|
| Inget modem anslutet, eller lysdiodfrånkopplad                                  | Släckt             |
| Modem anslutet och initierat, men kommunikationen ej aktiv                      | Gul lysdiod lyser  |
| Modem ansluten och kommunikationen är aktiv                                     | Grön lysdiod lyser |
| Modem ansluten men är felaktig (liksom<br>matning saknas, initiering ej möjlig) | Röd lysdiod lyser  |

#### 2.1.2 Uppgradering med SD-kort

Processorenheten kan uppgraderas med ett SD-kort (modell FAT16,max 2GB). Vid uppgradering anslut SD-kortet i minneskortsläsare längst upp på höger sidan av processenheten. Uppgradering kräver inloggning på servicenivå.

- Det finns två olika valmöjligheter för laddning från SD kort Utför - endast reglerparametrar laddas - rekommenderas.
  - Full alla inställningar får nya värden, inklusive IP-adresser och liknande.

| 3 | Spara / återställ                     |      |
|---|---------------------------------------|------|
|   | SD-kort Inget                         | t    |
|   | Spara param>SD                        | Þ    |
|   | +Ladda param.<-S                      | Þ    |
|   | Filt<br>Omst FullyVinta 2m innan omst | - nt |
|   | Återst.drifts.inst                    | art  |
|   | Återst.fabriksinst                    |      |

- 1. I Huvudmeny välj Systemöversikt.
- 2. Välj Spara/Återställ.
- 3. Markera + Ladda param. <- SD och tryck OK.
- 4. Välj mellan
  - Utför rekommenderas •
  - Full> Vänta 2m innan omstart rekommenderas • ei
- 5. I menyn Spara/återst inställningar markera Omstart, tryck OK.
- 6. Välj Utför och tryck OK.
- 7. De nya inställningarna börjar gälla efter omstart.

OBS! In- och urkoppling under läs- och skrivbehörighet kan leda till förlust av data.

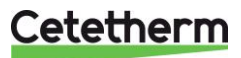

# 3 Manöverpanelen

Samtliga bilder, i detta dokument, på menyer i manöverpanelen, är bara exempelbilder och ska inte användas som underlag för inställningar.

Manöverpanel är inbyggd i processenheten.

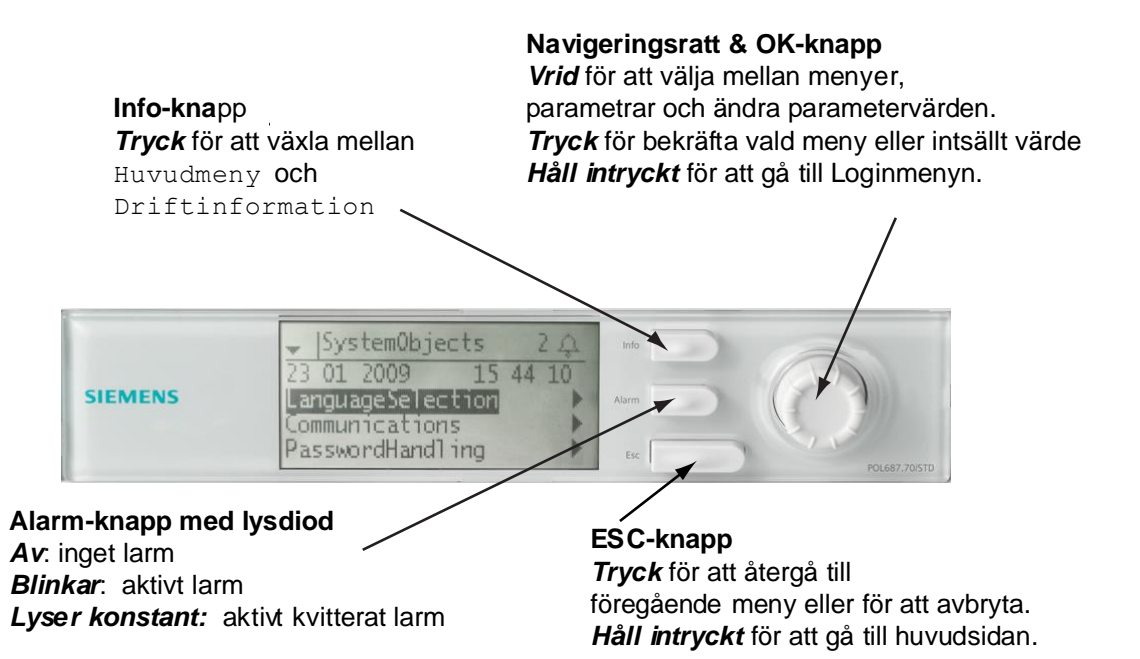

Tryck för att växla mellan larmmenyerna

# 3.1 Display/HMI inställningar

1

| HMI                |                                                                                                    |                                                                                                    |
|--------------------|----------------------------------------------------------------------------------------------------|----------------------------------------------------------------------------------------------------|
| HMI språk          | Svenska                                                                                                    | Þ                                                                                                    |
| Imp.enhetssystem   | Passiv                                                                                                    | ▶                                                                                                    |
| Återst. vid inakt. | 10 min                                                                                                    |                                                                                                    |
| Ljusstyrka: inbygd | 10                                                                                                    |                                                                                                    |
| Kontrast: inbygd   | 57                                                                                                    | ▶                                                                                                    |
| Meddelandetid:inb. | 2 s                                                                                                    | Þ                                                                                                    |
|                    | HMI språk<br>Imp.enhetssystem<br>Återst. vid inakt.<br>Ljusstyrka: inbygd<br>Kontrast: inbygd<br>Meddelandetid:inb. | HMI språk Svenska<br>Imp.enhetssystem Passiv<br>Återst. vid inakt. 10 min<br>Ljusstyrka: inbygd 10<br>Kontrast: inbygd 57<br>Meddelandetid:inb. 2 s |

- 1. Håll ESC knappen intryckt tills menyn med HMI inställningar visas, eller i Huvudmenyn, välj Systemöversikt>HMI.
- 2. Välj parameter som ska ändras och tryck OK.
- 3. Tryck *OK* för att spara den nya inställningen.
- För att återgå till Huvudmenyn tryck ESC och välj Processenhet lista > Lokal anslutning, tryck OK.

| Parameter          | Inställnings-<br>område | Förklaring        |
|--------------------|-------------------------|-------------------|
| HMI språk          | English                 |                   |
|                    | Svenska                 |                   |
|                    | Suomi                   |                   |
|                    | Polski                  |                   |
|                    | Select                  |                   |
| Imp.enhetssystem.  | Passive                 | Passiv= brittiskt |
|                    | Aktiv                   | enhetssystem      |
|                    |                         | ex. °C.           |
| Återst. vid inakt. | 030 [min]               | Login krävs efter |
|                    |                         | denna tid av      |
|                    |                         | inaktivitet.      |
| Ljussyrka: inbygd  | 031                     | Ljusstyrka på     |
|                    |                         | displayen.        |
| Kontrast: inbygd   | 099                     | Kontrast på       |
|                    |                         | displayen.        |
| Meddelandetid:     | 015 [s]                 | Hur länge ett ev  |
| inb.               |                         | fel-meddelande    |
|                    |                         | visas.            |

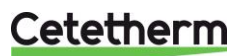

### IQHeat Användarmanual

# 3.2 Display layout a b K Main overview 6/16 d Outside temp. -Time schedule Comfort -Shift room.t.comf. Domest.hot water 1 Auto

- a) aktuell behörighetsnivå:
  - ingen symbol ingen behörighetsnivå
  - en nyckel behörighetsnivå 6
  - två nycklar behörighetsnivå 4
  - tre nycklar behörighetsnivå 2.
- b) titel för visad sida.
- c) 7 radnummer på markerad rad 16 - totalt antal rader på sidan.
- d) bläddra pil upp visar att sidan innehåller ytterligare rader ovanför som visas vid rullning uppåt.
- e) bläddra pil ner visar att sidan innehåller ytterligare rader nedanför som visas vid rullning nedåt.
- f) pilen betyder att det finns underliggande nivåer under denna nivå att gå till.
- g) aktuell rad.
- **h)** Indikering av larm  $\frac{f}{r}$ .

# 3.3 Olika radtyper

#### Navigeringsrad

| Outside temp. | 12.3 |
|---------------|------|
|               |      |

En navigeringsrad visar alternativet mot svart bakgrund när det markeras. Framför navigeringspilen visas aktuellt värde för alternativet.

Navigering:

- markera raden: vrid navigeringsratten
- gå till underliggande nivå: tryck på navigeringsratten

°C 🕨

### Visningsrad

Heat circuit 1 Auto

En visningsrad visar alternativet mot svart bakgrund även vid visning i skrivskyddat läge. Aktuellt värde för alternativet visas.

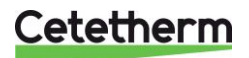

### Inställningsrad

#### Slave StartupStpt

En inställningsrad visar parameternamn och aktuellt värde mot svart bakgrund.

- Inställning av värde:
  - markera raden: vrid navigeringsratten
  - växla inställningssida: tryck på navigeringsratten
  - ställ in parametervärde: vrid navigeringsratten
  - stäng inställningssidan och tillämpa ändrat parametervärde: tryck på navigeringsratten
  - stäng inställningssidan utan att tillämpa ändrat parametervärde: tryck på ESC.

#### 3.4 Inställning av parametrar

#### När endast ett värde är valbart

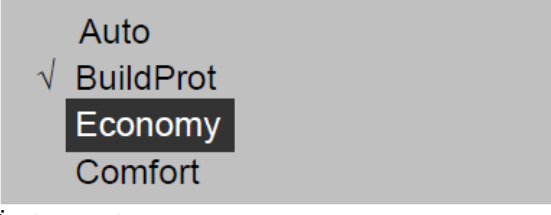

Raden med en bock framför (Fire Setpoint) visas inställt värde

- Ändra värdet:
  - välj nytt värde: vrid navigeringsratten
  - tillämpa det nya värdet och stäng inställningssidan: tryck på navigeringsratten
  - behåll det gamla värdet och stäng inställningssidan: tryck på ESC-knappen.

#### Inställning av analoga parametervärden

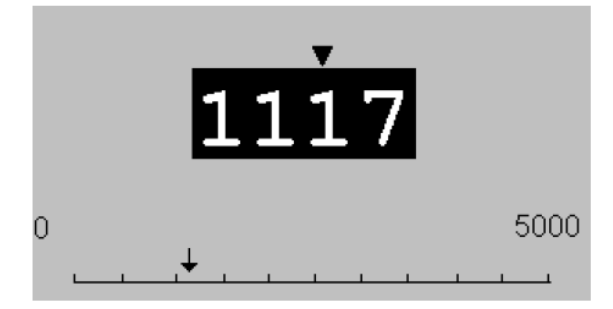

På skalan visas det minsta och största värdet som kan ställas in.

Ändra inställt värde:

- ändra värdet under pilen: vrid navigeringsratten
- tillämpa det nya värdet och stäng inställningssidan: tryck på navigeringsratten/OK
- behåll det gamla värdet och stäng inställningssidan: tryck på ESC-knappen.

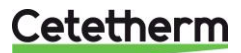

# 4 Logga in och ställ klocka

# 4.1 Lösenord och inloggning

Regulatorn har lösenordsskydd som ger tillgång till olika menyer. OBS! Av säkerhetsskäl måste det fabriksinställda lösenordet ändras första gången IQHeat startas.

Följande inloggningsnivåer finns:

### Alla användare: oinloggad, inget lösenord krävs

- läsrättigheter till alla menyer utom systemparametrar, konfigurerings- och detalj menyer
- läsrättigheter till larmlistor och larmhistorik

#### Slutanvändare, nivå 6, lösenord 1000

- visas med en nyckel i displayens övre vänstra hörn
- alla rättigheter som för i "alla användare"
- läsrättigheter till alla menyer utom konfigureringsmenyer
- skrivrättigheter till de viktigaste börvärdena (Börvärden/Inställn. > Börvärden)
- larm och larmhistorik kan kvitteras och återställas

### Servicenivå, nivå 4, lösenord 2000

Används vid konfigurering av I/O och systeminställningar. Endast utbildad servicepersonal ska göra ändringar på denna nivå.

- visas med två nycklar i displayens övre vänstra hör
- alla rättigheter som för "Slutanvändare"
- rättigheter för alla menyer utom I/O-konfigurering och systeminställningar

#### OEM, nivå 2

- visas med tre nycklar i displayens övre vänstra hörn
- alla rättigheter som för Systemadministratör
- rättigheter för alla menyer och systeminställningar.

Kontakta Cetetherm om behov finns att ändra något på denna nivå.

### 4.1.1 Logga in

| Huvudmeny      |           |  |
|----------------|-----------|--|
| Logga in       |           |  |
| Gemensam       |           |  |
| Värmekrets 1   | Skyddsdr. |  |
| Varmvatten     | Normal    |  |
| Översikt       |           |  |
| Systemöversikt |           |  |

- 1. Håll OK knappen intryckt för att komma till menyn Lösenord.
- 2. Första siffran av fyra markeras med 0.
- 3. Vrid på navigeringsratten så att önskad siffra visas.
- 4. Tryck *OK* för att gå vidare till nästa siffra, fortsätt tills alla fyra är korrekt ifyllda och tryck *OK*.

Aktuell nyckelsymbol visas i övre vänstra hörnet av displayfönstret.

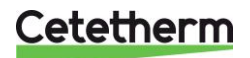

## 4.2 Tidsfunktioner inställning av tid och datum

Regulatorns klocka har funktionen sommar- och vintertidsskiften och skottår. I klockan finns en reservfunktion för minst ett dygns elavbrott.

### 4.2.1 Läsa av datum och klocka.

| Driftinfo.         |           |
|--------------------|-----------|
| 20.02.2017         | 14:28:40  |
| Utetemperatur      | 42.3 °C   |
| Utetemperatur 2    | 14.6 °C   |
| Värmekrets 1       | Auto      |
| -Värmegräns ECO    | Skyddsdr. |
| Akt.framl.tempbörv | 20.0 °C   |
| Framledningstemp.  | 49.4 °C   |

### 4.2.2 Ställa in datum och klocka

Kräver inloggning på slutanvändarnivå.

- 1. Tryck på Info tills sidan med datum och tid visas.
- 2. Flytta markören till raden för datum och tid.
- 3. Tryck *OK* för att redigera dag.
- 4. Ställ in rätt dag med hjälp av navigeringsratten, tryck OK för att bekräfta och gå vidare och redigera månad och år.
- 5. Fortsätt och redigera timmar, minuter och sekunder på samma sätt.
- 6. Gå ur med menyn med ESC.

- 1. Tryck på *Info* för att komma till *Driftinformation.*
- 2. Översta raden visare inställt datum och klocka.

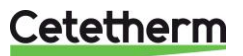

# 5 Larmhantering

Processenheten larmar vid avvikande situationer. Larm indikeras på manöverdisplayen med larmsymbolen  $\frac{\int_{1}^{1}}{2}$ . Larm dels in i tre olika klasser:

- A eller 1 = Larm, Hög
- B eller 2 = Larm, Låg,
- C eller 3 = Larm, Varning

Aktiva larm:

- larmsymbolen i displayen blinkar
- larmknappen på manöverpanelen blinkar

Kvitterat men fortfarande aktivt larm:

- larmsymbolen i displayen lyser
- larmknappen på manöverpanelen lyser

Om ett GSM-modem är kopplat till processenheten skickas ett larm SMS till angivet telefonnummer.

Alla inkommande larm genererar en post i Larmlistan och en i Larmhistorik. När ett larm inte längre är aktivt försvinner det från Larmlistan.

I Larmhistorik finns samma information om larmet som i Larmlistan, dvs. tid och datum för när larmet kom. Här finns även information om när larmet åtgärdades. Inkommande larm indikeras med ett plus (+) framför namnet medan åtgärdade indikeras med ett minus (-). När Larmlistan är tom ska det finnas lika många + som – poster i Larmhistorik.

# 5.1 Larmlista

Larmlistan innehåller alla aktiva larm, kvitterade och okvitterade. Larmlistan kan innehålla upp till 50 poster. Ett larm ligger kvar i larmlistan tills det har blivit åtgärdat.

I menyn Larmlista finns möjligheten att välja Bekräfta/återställ> Utför.

Väljs *Utför,* betyder att larmet bekräftas, övergår alarmknappen från att blinka till att lysa med fast sken. All informationen om larmen finns kvar.

- 1. Tryck på Alarmknappen en gång för att se detaljerad information om det sista larmet.
- 2. Tryck på Alarmknappen en gång till för att komma till Larmlistan. Används det inbyggda web gränssnittet tryck istället på raden Larmlista.
- 3. Nu listas alla aktiva larm.

Alla aktiva larm motsvaras av en post i larmlistan.

| Larmlista               |       |
|-------------------------|-------|
| Bekräfta/återställ      | 4     |
| + IO i manuellt läge: L | arm 🕨 |
| + VVC temp. VV: 41.56 ° | C 🕨   |
| + Legionella fel VV: Ak | tiv 🕨 |
| + Avv.tappv.temp.VV: La | rm 🕨  |

|                            | Antal larm som är<br>aktiva.<br>I detta exempel 4<br>stycken. |
|----------------------------|---------------------------------------------------------------|
| + Larmnamn                 | Status                                                        |
| Ex<br>+ IO i manuellt läge | Larm                                                          |

4. För att se detaljerad information om ett larm, markera önskat larm med navigeringsratten och tryck OK. Alla aktiva larm har följande information inkluderat i larmlistan.

| Detalj.larmlis       | ta 🕨                   | + Larmnamn | Status    |
|----------------------|------------------------|------------|-----------|
| + IO i manuellt<br>3 | läge: Larm<br>Varn.(C) | Larmklass  | Larmklass |
| 14.07.2016           | 18:11:04               | Datum      | Klockslag |

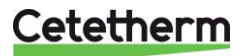

# 5.2 Larmhistorik

Larmhistorik kan innehålla upp till 50 poster.

Varje nytt larm genererar en post i Larmhistoriklistan, Inkommande larm indikeras med ett plus (+) framför namnet medan åtgärdade larm indikeras med ett minus (-).

- 1. Tryck på Alarmknappen tre gånger för att komma till Larmhistorik. Används det inbyggda web gränssnittet tryck istället på raden Larmhistorik.
- 2. Nu listas alla larm, aktiva och åtgärdade.

#### Larmhistorik Antal larm i listan. + Avv.tappv.temp.VV: Larm 1 +/- Larmnamn Status - Avv.tappv.temp.VV: Normal + Avv.tappv.temp.VV: Larm D - Avv.tappv.temp.VV: Normal + Avv.tappv.temp.VV: Larm - Avv.tappv.temp.VV: Normal D + Avv.tappv.temp.VV: Larm

3. För att se detaljerad information om ett larm, markera önskat larm med navigeringsratten och tryck OK.

### 5.3 Inställningar

I menyn *Larmpost*, under *Inställningar*, visas det hur många larm som finns i Larmlistan respektive Larmhistorik.

Här ställs även sorteringsordningen för hur larmen presenteras i Larmlistan och Larmhistorik. Varje lista ställs var för sig, vilket gör att det kan se olika ut olika beroende på vilken lista som öppnas.

Larmen kan sorteras enligt:

- Sortering 1:
  - tid
  - namn
  - prioritet
  - status
- Sortering 2:
  - tid
  - namn
  - prioritetstatus
- Fallande
- aktiv
- passiv

**OBS!** Återställning av Larmlista och/eller Larmhistorik i menyn *Inställningar* raderar larmen från listorna. Indikeringen larm finns kvar men informationen om larmet är raderad.

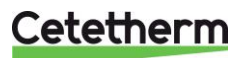

# 5.4 Larm och deras klassning

Alla givare använder funktionslarm som aktiveras om det t.ex. blir kabelbrott eller kortslutning. Ovanpå detta finns ett antal olika typer av nivålarm; högnivå och lågnivå där givarnas storhet kan nivåbegränsas. Dessa nivålarm filtreras med en fördröjningstid.

Ett urval av larm visas i tabellen nedan.

| Beteckning               | Benämning             | Klass | Anmärkning                      |
|--------------------------|-----------------------|-------|---------------------------------|
| Pump Värmekrets          |                       | А     | Signalingång från pump          |
| Frostlarm                | Nivålarm              | А     | Se beskrivning punkt 2          |
| Värmekrets Tillopp       | Funktionslarm givare  | А     |                                 |
| Varmvatten framledning   | Funktionslarm givare  | А     |                                 |
| Primärt Tillopp          | Funktionslarm givare  | В     |                                 |
| Utetemperatur            | Funktionslarm givare  | А     | Utetemp sätts till -1°C         |
| Värmekrets Retur         | Funktionslarm givare  | В     | Högnivå, hög- och lågtryck      |
| Värmekrets tryck/nivå    | Nivålarm, tryck       | В     | Högnivå eller hög- och lågtryck |
| Tempavvikelse Värme      | Regleravvikelse,      | В     | Ställbar nivå och fördröjning   |
|                          | värmekrets            |       |                                 |
| Tempavvikelse Varmvatten | Regleravvikelse,      | В     | Ställbar nivå och fördröjning   |
|                          | varmvatten            |       |                                 |
| VVC-temperatur           | Funktionslarm givare, | B/B   | Lågnivå                         |
|                          | nivålarm              |       |                                 |
|                          |                       |       |                                 |
| Sekundärkrets Tillopp    | Funktionslarm givare  | А     |                                 |
| Sekundärkrets Retur      | Funktionslarm givare, | B/B   |                                 |
|                          | nivålarm              |       |                                 |
| Tempavvikelse Kyla       | Regleravvikelse       | В     | Ställbar nivå och fördröjning   |
|                          | kylkrets              |       |                                 |

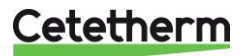

# 6 Generella funktioner

# 6.1 Läsa av aktuella temperaturer och ventillägen

| Driftinfo.          | Þ         |
|---------------------|-----------|
| 20.02.2017          | 15:13:46  |
| Utetemperatur       | 42.3 °C   |
| Utetemperatur 2     | 14.6 °C   |
| Värmekrets 1        | Auto      |
| -Värmegräns ECO     | Skyddsdr. |
| Akt.framl.tempbörv  | 20.0 °C   |
| Framledningstemp.   | 49.4 °C   |
| Varmvatten          | Auto      |
| -Kont.drift         | Normal    |
| Akt.tappv.tempbörv  | 55.0 °C   |
| Tappvattentemp.     | 21.1 °C   |
| Primär tilloppstemp | 84.1 °C   |
| Primär returtemp.   | 49.2 °C   |
| Primär delta temp.  | 34.9 K    |
| Huvudmeny           | Þ         |

- 1. Tryck på *Info* för att komma till *Driftinformation*.
- 2. Här visas information om alla inkopplade värmekretsar och varmvattenkretsar.
- 3. Bläddra nedåt i menyn med navigeringsratten.

# 6.2 Frostskydd

Oavsett valt driftläge och inställningar för pumpstart och inomhustemperatur kommer värmen att aktiveras om utetemperatur går under ca +1,5°C (fabriksinställd).

Denna funktion finns för att frostskydda byggnad och värmesystem. Varmvattenkretsen har också en frostskyddsfunktion, den kan inte stängas av.

För vardera värmekretsen och varmvattenkrets är det möjligt att sätta olika temperaturer för frostskyddets aktivering.

Om pumparna är avstängda i manuellt pumpläge gäller inte denna funktion.

Frostskyddet för anläggningen jobbar på två sätt.

- Om utetemperaturen är lägre än den satta temperaturen "Gräns anl. Frysskydd" ca +1,5°C aktiveras pumparna var sjätte timme i minst 10 minuter.
- Om utetemperaturen faller 5° under den satta temperaturen "Gräns anl. Frysskydd", körs pumparna kontinuerligt.

Temperaturen avstängning av frostskydd och ändring av temperaturen "Gräns anl. Frysskydd" kan göras på servicenivå.

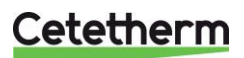

IQHeat Användarmanual

# 6.3 Systemöversikt

Tillgång till alla menyer som beskrivs i detta avsnitt kräver inloggning på slutaranvändarnivå.

| 6 | Systemparametrar    |     |                       |   |
|---|---------------------|-----|-----------------------|---|
|   | 20.02.2017          | 16  | 5 <mark>:34:34</mark> | ₽ |
|   | Anläggningsinformat | ion |                       | ▶ |
|   | Versioner           |     |                       |   |
|   | Spara / Återställ   |     |                       |   |
|   | Trend               |     | Drift                 |   |
|   | Larm-snapshot       | Ej  | använd                |   |
|   | Language selection  |     |                       |   |

### 6.3.1 Anläggningsinformation

Information om anläggningens namn, placeringsadress och versioner på ingående komponenter kan läsas av i menyn *Systemparametrar*.

- 1. I Huvudmenyn, välj Systemöversikt.
- 2. För att läsa av namn och placeringsadress välj Anläggningsinformation.
- 3. För att kontrollera aktuella versioner på ingående delar välj Versioner.

# 6.3.2 Återställa igångkörningsinställningar

För mer information om igångkörningsinställningar se 9.5 Spara och återställa igångkörningsinställningar och fabriksinställningar.

- 1. I Huvudmenyn, välj Systemöversikt.
- 2. Välj Spara/återställ och tryck OK.
- 3. Välj Utför och tryck OK, för att återgå till igångkörningsinställningarna.

### 6.3.3 Language selection

Här kan önskat språk ställas för display och snapshot.

- 1. I Huvudmenyn, välj Systemöversikt.
- 2. Välj Language selection och tryck OK.
- 3. Välj önskat språk och tryck OK.

# 7 Värmekrets

I IQHeat finns möjlighet att göra inställningar för olika dygns- och veckoprogram. Dessa kan användas för exempelvis automatisk nattsänkning av framledningstemperaturen och därigenom inomhustemperaturen.

Tidsprogrammet som finns under Gemensam kan inte användas för att styra värmekretsarna.

Se även beskrivning i kapitel 7.5 Värmegräns ECO.

Menyerna och inställningsmöjligheterna är likadana för alla värmekretsar, därför visas endast en, värmekrets 1 Kr1, i denna instruktion.

OBS! Tillgång till alla menyer som beskrivs i detta avsnitt kräver inloggning på slutaranvändarnivå

# 7.1 Driftläge värme

Värmekretsen kan ställas i ett av fyra driftlägen:

- Auto -anläggningen styrs av tidsprogrammet se 7.2 Värme tidsprogram.
- Skyddsdr. anläggning är avstängd men går automatiskt igång när utetemperaturen blir lägre än inställt värde för "Gräns anl.frysskydd" (1,5°), se <u>9.3 Frostskydd</u>.
- Ekonomi anläggningen använder börvärde Rumstemp.ekonomi.
- Komfort anläggningen använder börvärdet Rumstemp.komfort.

| 6 | Värmekrets 1        |          |   |
|---|---------------------|----------|---|
|   | Ingångar            |          |   |
|   | Driftläge           | Auto     | • |
|   | -Värmegräns ECO     | Sk Auto  |   |
|   | Tidprogram          | Skyddsdr | • |
|   | Komp.rumst.komf.    | Komfort  |   |
|   | Komp.rumst.ekon.    | 0.0 K    | • |
|   | Rumstemp.komfort    | 21.0 °C  | • |
|   | Rumstemp.ekonomi    | 19.0 °C  | • |
|   | Akt.rumsbörväde     | 21.0 °C  |   |
|   | Framledningstemp.   | 49.4 °C  |   |
|   | Värmekurva          |          |   |
|   | – 5 °C              | -20.0 °C | • |
|   | – 5 °C              | 10.0 °C  | • |
|   | Framl.börv.kurva    | 5 °C     |   |
|   | Blandad utetemp.    | 42.6 °C  |   |
|   | Akt.framl.tempbörv. |          |   |
|   | -Fl.temp.låg begr.  | 20 °C    |   |
|   | Ventil              |          |   |
|   | -Ingen drift        | 0 %      |   |
|   | Pump                |          |   |
|   | -Ur drift           | Från     |   |
|   | Akt.begränsning     |          |   |
|   | -Ingen              | 0 %      |   |

- 1. I Huvudmeny välj Värmekrets1.
- 2. Markera Driftläge och tryck OK.
- 3. Välj önskat driftläge och tryck OK.

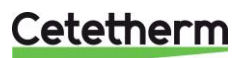

# 7.2 Värme tidsprogram

Varje värmekrets kan ha sex olika tider inställda per dag i veckan. För varje tid kan ett av tre lägen; skyddsdr., ekonomi och komfort, väljas som sen gäller tills nästa tid inträffar. Om endast en tid sätts kommer kretsen hela tiden gå med det valda läget.

| 6 | Tidprogram Krl |         |   |
|---|----------------|---------|---|
|   | Aktuellt värde | Komfort |   |
|   | Måndag         |         |   |
|   | Kopiera        | Må till | Þ |
|   | Tisdag         |         |   |
|   | Onsdag         |         |   |
|   | Torsdag        |         |   |
|   | Fredag         |         |   |

| 6 | Måndag  |           |   |
|---|---------|-----------|---|
|   | Tid-1   | 00:00     |   |
|   | Värde-1 | Ekonomi   | Þ |
|   | Tid-2   | 07:00     |   |
|   | Värde-2 | Komfort   |   |
|   | Tid-3   | 09:00     | Þ |
|   | Värde-3 | Ekonomi   | Þ |
|   | Tid-4   | 16:00     |   |
|   | Värde-4 | Komfort   | Þ |
|   | Tid-5   | * :*      |   |
|   | Värde-5 | Skyddsdr. | Þ |
|   | Tid-6   | * :*      |   |
|   | Värde-6 | Skyddsdr. |   |

| Må till |
|---------|
| Ti-Fr   |
| Ti-Sö   |

- 1. I Huvudmeny välj Värmekrets1.
- 2. Välj Tidprogram och tryck OK.
- 3. Aktuellt värde på värmekretsen visas här.

4. Välj Måndag och tryck OK.

OBS! Tid-1 är alltid satt till 00:00. Den kan inte ändras.

- 5. Välj med navigeringsratten önskade värden och omslagstider för Värde-1-Värde-6 och Tid-2–Tid-6. Bekräfta varje val med att tryck *OK*.
- 6. Tryck ESC för att lämna menyn.

I exemplet är aktuell värmekrets på måndagar i läge Ekonomi från midnatt, 00:00, till kl 7:00 då den växlar till läge Komfort.

KI 09:00 går det tillbaka till läge Ekonomi och är i detta läge fram till kl 16:00 då den växlar till läge Komfort igen.

KI 00:00 går den över i det läget som är inställt i tidsprogrammet för tisdag.

\*:\* betyder att tiden är inaktiverad.

- 7. När Tidsprogrammet är gjort för Måndag kan det kopieras till de övriga dagarna.
- 8. Välj Kopiera Må till och tryck OK.
- 9. Välj att kopiera till:
  - alla vardagar, Ti-Fr
  - hela veckan Ti-Sö.

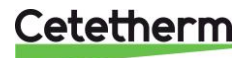

# 7.3 Ställa in värde för värmekretsen

| 6 | Värmekrets 1        |           |      |
|---|---------------------|-----------|------|
|   | Ingångar            |           |      |
|   | Driftläge           | Auto      | Þ    |
|   | -Värmegräns ECO     | Skyddsdr. | 0.02 |
|   | Tidprogram          | Komfort   |      |
|   | Komp.rumst.komf.    | 0.0 K     |      |
|   | Komp.rumst.ekon.    | 0.0 K     | ▶    |
|   | Rumstemp.komfort    | 21.0 °C   | Þ    |
|   | Rumstemp.ekonomi    | 19.0 °C   |      |
|   | Akt.rumsbörväde     | 21.0 °C   |      |
|   | Framledningstemp.   | 49.4 °C   |      |
|   | Värmekurva          |           |      |
|   | – 5 °C              | -20.0 °C  |      |
|   | – 5 °C              | 10.0 °C   | Þ    |
|   | Framl.börv.kurva    | 5 °C      |      |
|   | Blandad utetemp.    | 42.6 °C   |      |
|   | Akt.framl.tempbörv. |           |      |
|   | -Fl.temp.låg begr.  | 20 °C     |      |
|   | Ventil              |           |      |
|   | -Ingen drift        | 0 %       |      |
|   | Pump                |           |      |
|   | -Ur drift           | Från      |      |
|   | Akt.begränsning     |           | ▶    |
|   | -Ingen              | 0 %       |      |

- 1. Tryck på Info för att komma till Huvudmeny.
- 2. Välj Värmekrets och tryck OK.
- 3. Markera parametern som ska ändras och tryck *OK*.
- 4. Ställ in önskat värde med navigeringsratten, tryck *OK*.

| Parameter:          | Inställnings-<br>område       |
|---------------------|-------------------------------|
| Driftläge           | Auto                          |
|                     | <ul> <li>Skyddsdr.</li> </ul> |
|                     | <ul> <li>Ekonomi</li> </ul>   |
|                     | <ul> <li>Komfort</li> </ul>   |
| Komp.rumst.komf"    | -1212 K                       |
| Komp.rumst.ekon.    | -1212 K                       |
| Rumstemp.komfort    | 2050°C                        |
| Rumstemp.ekonomi    | 1021°C                        |
| Värmekurva>         | 25130°C                       |
| Framl.temp.dim.(P1) |                               |
| Värmekurva>         | 065°C                         |
| Framl.temp.hög(P5)  |                               |

# 7.4 Ställa in värmekurva

Värmekurva är en 7 punkts värmekurva, där punkt 1 är en maxgräns och punkt 7 är en mingräns. De fem punkterna, 2-6, är det som bildar värmekurvan.

Punkt 2-6 kan justeras i slutanvändarnivå medan justering av punkt 1 och 7 kräver inloggning på servicenivå.

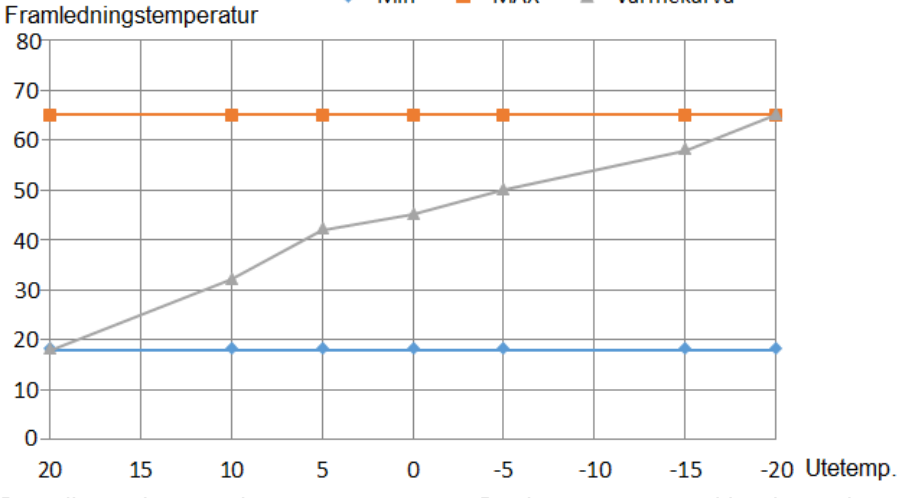

Den dimensionerande utetemperaturen, P1, bestäms av var i landet undercentralen befinner sig. P1 ställs in på servicenivå.

Kurvans Y-värden beror på byggnadens isolering, utsatthet för vind och dimensionering av värmesystem i byggnaden.

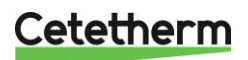

# IQHeat Användarmanual

En för lågt satt kurva medför att värmen inte räcker till, att sekundärflödena blir för höga. En för högt satt kurva medför onödiga energiförluster och kan ge övertempererade delar i byggnader som inte är injusterade för låga flöden.

| 6 | Kurvpunkter |                 |     |    | Þ |
|---|-------------|-----------------|-----|----|---|
|   | P1          | Utetemp.dim.    | -20 | °C |   |
|   | P1          | Framl.temp.dim. | 5   | °C | Þ |
|   | P2          | Utetemp.        | -10 | °C |   |
|   | P2          | Framl.temp.     | 30  | °C | Þ |
|   | P3          | Utetemp.        | -3  | °C |   |
|   | P3          | Framl.temp.     | 25  | °C | Þ |
|   | P4          | Utetemp.        | 3   | °C |   |
|   | P4          | Framl.temp.     | 20  | °C | Þ |
|   | P5          | Utetemp.hög     | 10  | °C |   |
|   | P5          | Framl.temp.hög  | 5   | °C | Þ |

- 1. Tryck på Info för att komma till Huvudmeny.
- Välj sedan Värmekrets > Värmekurva, tryck OK.
   I menyn Kurvpunkter välj parametern som ska
- ändras och tryck *OK*.4. Ställ in önskad värdet med navigeringsratten, tryck *OK*.

| Parameter:              | Inställnings<br>-område | Avser                                              |
|-------------------------|-------------------------|----------------------------------------------------|
| Utetemp. Dim<br>(P1)    |                         | Dimensionerande<br>utetemperatur                   |
| Framl.temp.dim.(<br>P1) | 25130°C                 | Framlednings-<br>temperatur vid<br>P1, Utetemp.Dim |
| Framl.temp. P2          | 0130°C                  | Framlednings-<br>temp vid utetemp.<br>P2           |
| Framl.temp.P3           | 0130°C                  | Framlednings-<br>temp vid utetemp.<br>P3           |
| Framl.temp. P4          | 0130°C                  | Framlednings-<br>temp vid utetemp.<br>P4           |
| Framl.temp.hög(<br>P5)  | 065°C                   | Framlednings-<br>temp vid<br>utetemp.hög P5        |

# 7.5 Värmegräns ECO

Regleringen har en inbyggd ECO-funktion.

ECO-funktionen ser till så att värmen bara är igång när den behövs. Det innebär att en besparing görs för pumpenergi, och man ser till att ingen värme finns tillgänglig på radiatorsidan när den inte behövs.

Temperaturgränsen för när värmen ska stängas av, är resultatet av driftlägets börvärde minus Värmegräns(ECO).

Exempel:

Regleringen är i läge Ekonomi och inställd Rumstemp.ekonomi är 20 °C. Värmegräns (ECO) är inställd till -5.0°C.

När utetemperaturen blir varmare än 15°C (20-5), stängs värmen av.

Det högsta av följande värden är det som används som indata för att jämföra med värmegränsen:

- aktuell utetemperatur
- dämpad utetemperatur med vanliga byggnadstidskonstant (t.ex. 20 timmar)
- dämpad utetemperatur med sommar-vintertidskonstant (t.ex. 70 timmar)

Det betyder att på sommaren kan aktuella utetemperaturen tillfälligt gå ner under natten, utan att värmen går på.

Eftersom sommarnätter är korta har detta ingen märkbar påverkan på komforten, men kan spara energi genom att värmen inte går på i onödan.

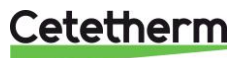

# 7.5.1 Ställa in Värmegräns(ECO)

| 4 | Värmekrets 1      |           |   |
|---|-------------------|-----------|---|
|   | Ingångar          |           |   |
|   | Driftläge         | Auto      | Þ |
|   | -Värmegräns ECO   | Skyddsdr. |   |
|   | Manuell avstängn. | Nej       |   |
|   | Driftläge komm.   | Auto      | Þ |
|   | Tidprogram        | Komfort   |   |
|   | Komp.rumst.komf.  | 0.0 K     |   |
|   | Komp.rumst.ekon.  | 0.0 K     |   |
|   | Rumstemp.komfort  | 21.0 °C   |   |
|   | Rumstemp.ekonomi  | 19.0 °C   | ▶ |
|   | Akt.rumsbörväde   | 21.0 °C   |   |
|   | Värmegräns (ECO)  | -5.0 K    |   |
|   | Framladningstamn  | 10 1 °C   |   |

För att ställa in Värmegräns (ECO) krävs inloggning på Servicenivå.

- 1. Tryck på Info för att komma till Huvudmeny.
- 2. Värmegräns(ECO) kan ställas in på två olika ställen antigen.

Driftsättning > Anläggning inställn. > Värmekrets1 eller direkt under Värmekrets 1

- 3. Markera Värmegräns (ECO) och tryck OK.
- 4. Ställ in önskat värde, -20...0°C

# 7.5.2 ECO-funktion

Den temperatur som används som indata till värmekurvan kallas "använd utetemp". Den använda utetemperaturen består av en kombination av den beräknade (dämpad med byggnadstidskonstanten, tex 20 timmar) och den aktuella utomhustemperaturen. Vid en snabb förändring är det lämpligt att reagera delvis direkt, utan att vänta på den beräknade utetemperaturens fulla förändring.

| 4 | Anläggningskonfig. |           |   |
|---|--------------------|-----------|---|
|   | Värmekrets 1       |           |   |
|   | Värmekurva typ     | 5 punkter | Þ |
|   | Tidstyrprogram     | Ja        | Þ |
|   | Utetemp.givare     | Givare 1  | Þ |
|   | ECO funktion       | Dämpad    |   |
|   | Larmtyp pump       | Ingen     |   |
|   | Avv.larm framl.tem | Dämpad    |   |
|   | Avv.larm returtemp | Dämp+Ak   | t |

För att aktivera ECO-funktion krävs inloggning på Servicenivå.

- 1. Tryck på Info för att komma till Huvudmeny.
- Välj sedan Driftsättning > Anläggning konfig. > Värmekrets(ar).
- 3. Markera ECO funktion och tryck OK.
- 4. Välj önskat läge och tryck OK.

| Parameter: | Avser                         |
|------------|-------------------------------|
| Ingen      | ECO funktionen är inte        |
|            | aktiverad, värmen stängs inte |
|            | av under sommaren             |
| Dämpad     | Medelvärdes bildar            |
|            | utetemperaturen               |
| Dämp + Akt | Medelvärdet av den dämpad     |
|            | utetemperaturen och den       |
|            | aktuella utetemperaturen      |

- 5. Gå tillbaka till menyn Anläggning konfig.
- 6. Markera Omstart, tryck OK.
- 7. Välj Utför och tryck OK.
- 8. De nya inställningarna börjar gälla efter omstart.

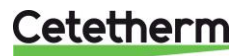

# 7.6 Parallellförskjutning av värmekurvan

Inställd värmekurva kan vid behov parallellförskjutas.

# 4 Inställningar Krl

| Tidprogram Kr  | 1      | Komf | ort        |   |
|----------------|--------|------|------------|---|
| Utetemp.beräk  | ning   |      |            | Þ |
| -              | 20 t   | 50   | elo<br>elo | Þ |
| Framledningst  | emp.   |      |            | • |
| Avv.larm fram  | l.temp |      |            |   |
| Max.avvikels   | se     | 5.0  | K          | Þ |
| Uppstartsför   | dr.    | 1200 | S          | Þ |
| Fördröjning    |        | 600  | S          | Þ |
| Prioritet      |        |      | Låg        | Þ |
| Returtemperat  | ur     |      |            |   |
| Returtemp.pri  | mär    |      |            |   |
| Retur.temp.c   | liff.  |      |            |   |
| Rumstemp.komf  | ort    | 21.0 | °C         |   |
| Rumstemp.ekor  | iomi   | 19.0 | °C         | Þ |
| Värmegräns (EC | :0)    | -5.0 | K          | Þ |
| Värmekurva     |        |      |            |   |
| Framl.temp.m   | nax.   | 95   | °C         | Þ |
| Framl.temp.m   | nin.   | 20   | °C         | Þ |
| Kurvpunkter    |        |      |            |   |
| Parallellför   | skjutn | 0.0  | K          | Þ |
| Pump           |        |      |            |   |
| Min.drifttid   | ł      | 10   | min        | Þ |
| Frånslagsfö    | dr.    | 0    | min        | Þ |
| Reglering ver  | til    |      |            |   |
| 573            | 0.25   | 12   | S          | Þ |
| Område stor v  | entil  | 50   | olo        | Þ |
| Larm exp.kärl  |        |      |            |   |
| Del 2          |        |      |            |   |

För att parallellförskjuta värmekurva krävs inloggning på Servicenivå.

- 1. Tryck på Info för att komma till Huvudmeny.
- 2. Välj sedan Driftsättning>Anläggning inställn. >Värmekrets.
- 3. Markera Parallellförskjutn. och tryck OK.
- 4. Välj hur många grader värmekurvan ska parallellförskjutas, -10°C... 0°C, och tryck OK.

# 8 Varmvattenkrets

# 8.1 Driftläge varmvatten

Varmvattenkretsen kan ställas i ett av fyra driftlägen:

- Auto anläggningen använder inställt Börvärde och kan styras via extern kommunikations gränssnitt.
   För att aktivera legionella funktionen måste driftläge Auto väljas.
- Skyddsdr (Skyddsdrift) varmvattnet värms bara om det finns risk för att vattnet och ledningar fryser
- Reducerat anläggning använder Börvärde reducerat. Börvärde reducerat kan endast ställas in om varmvattenkretsen har tidsstyrning.
- Normal anläggning använder inställt Börvärde.

| 6 | Varmvatten          | •         |
|---|---------------------|-----------|
|   | Ingångar            | Þ         |
|   | Driftläge           | Auto 🕨    |
|   | -Kont.drift         | Auto      |
|   | Återst.legion.int.  | Skyddsdr. |
|   | Börvärde            | Reducerat |
|   | Akt.tappv.tempbörv. | 55.0 C    |
|   | Tappvattentemp.     | 21.1 °C   |
|   | Ventil              |           |
|   | -Normal drift       | 100 %     |
|   | Utsignal            | 100 %     |
|   | Cirkulationspump    |           |
|   | -Normal drift       | Till      |

- 1. I Huvudmeny välj Varmvatten och tryck OK.
- 2. Markera Driftläge och tryck OK.
- 3. Välj önskat driftläge och tryck OK.
  - Auto
  - Skyddsdr.
  - Reducerat
  - Normal- rekommenderas

# 8.2 Ställa in börvärde för varmvattenkretsen

Alla länder har olika regler för hur varmt eller kallt tappvattnet får vara.

Cetetherm rekommenderar att temperatur på varmvattnet är minst 55°C och en varmvattencirkulation som inte understiger 50°C.

Med en temperatur under 50°C föreligger risk för bakterietillväxt.

Beakta att vid temperaturer över 60°C ökar risken för skållning.

Börvärden över 63°C ger en ökad risk för utfällning av kalk på värmeväxlarens ytor.

| 6 | Varmvatten          |         |      |
|---|---------------------|---------|------|
|   | Ingångar            |         |      |
|   | Driftläge           | Aut     | co 🕨 |
|   | -Kont.drift         | Norm    | al   |
|   | Återst.legion.int.  | 0 Dag   | g.   |
|   | Börvärde            | 55 °(   | c 🕨  |
|   | Akt.tappv.tempbörv. | 55.0 °( | C    |
|   | Tappvattentemp.     | 21.1 °( | C    |
|   | Ventil              |         |      |
|   | -Normal drift       | 100 %   |      |
|   | Utsignal            | 100 %   |      |
|   | Cirkulationspump    |         |      |
|   | -Normal drift       | Ti      | 11   |

- 1. I Huvudmenyn välj Varmvatten och tryck OK.
- 2. Markera Börvärde och tryck OK.
- 3. Ställ in önskad värde med navigeringsratten, tryck OK.

| Parameter: | Inställnings-<br>område | Avser                                                              |
|------------|-------------------------|--------------------------------------------------------------------|
| Börvärde   | 4580°C                  | Börvärdet<br>som<br>används vid<br>driftläge<br>Normal och<br>Auto |

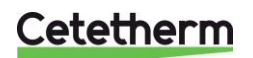

IQHeat Användarmanual

# 9 Servicenivå

Följande inställningar och tester kräver inloggning på Servicenivå. Se <u>4 Logga in och ställ klocka</u>.

# 9.1 Ändra lösenord

| 4 | Ändra lösenord    |   |
|---|-------------------|---|
|   | Lösenord: Fabrik  |   |
|   | Nivå: Fabrik      |   |
|   | Lösenord: Service | • |
|   | Nivå: Service     |   |
|   | Lösenord: Använ.  |   |
|   | Nivå: Användare   |   |
|   | Lösenord: PW4-PW7 | • |
|   | Nivå: PW4 - PW7   |   |

- 1. I Huvudmenyn, välj Systemöversikt.
- 2. Välj sedan Lösenordshantering> Ändra lösenord.
- 3. Markera lösenordet som ska ändras och tryck *OK*.

# 9.2 Byggnadstidskonstant

Olika byggnaders temperaturtröghet ger olika känslighet för snabba förändringar i utomhustemperaturen. Trögheten påverkas av isolering, väggtjocklek, material och uppvärmningssystem.

Värdet används för att beräkna hur den verkliga utomhustemperaturen påverkar inomhustemperaturen, och därigenom hur uppvärmningen ska påverkas för att ge bästa komfort och ekonomi. Byggnadstidskonstanten används för att beräkna parametern "beräknad utetemp".

Vanliga värden för inställning av byggnadstidskonstant.

| Tjocka väggar, Stenhus             | 30–60 timmar.                                                                                                 |  |  |
|------------------------------------|----------------------------------------------------------------------------------------------------|--|--|
| Modernt lätt hus med god isolering | 20–50 timmar                                                                                                  |  |  |
| Lätt hus, tunn isolering           | 10–20 timmar                                                                                                  |  |  |
| 4 cUtetemp.beräkning               | <ol> <li>I Huvudmenyn välj Driftsättning.</li> <li>Väli sedan Apläganing inställa &gt; Värmekrets1</li> </ol> |  |  |

| <br>                |          |   |
|---------------------|----------|---|
| Byggn.tidskonstant  | 20 t     |   |
| Blandning akt.utet. | 50 %     | Þ |
| Nollställ dämp.utet |          | ▶ |
| Utetemperatur       | 42.3 °C  |   |
| Utetemperatur 2     | 14.6 °C  |   |
| Utetemp.givare      | Givare 1 |   |
| Dämpad utetemp.     | 42.9 °C  |   |
| Blandad utetemp.    | 42.6 °C  |   |

- Välj sedan Ånläggning inställn. > Värmekrets1 > Utetemp. Beräkning.
- 3. I menyn *dUtetemp.beräkning.*, markera parametern som ska ändras och tryck *OK*.
- 4. Efter varje parameterändring, tryck *OK* för att spara den nya inställningen.

| Inställningar           | Inställnings-<br>område | Förklaring                                                                                        |
|-------------------------|-------------------------|---------------------------------------------------------------------------------------------------|
| Byggn.tids-<br>konstant | 0200 t                  | Byggnadstids konstant                                                                             |
| Nollställ<br>dämp.utet  | Utför                   | Nollställer den<br>dämpade<br>utetemperaturen,<br>och sätter den till<br>aktuell<br>utetemperatur |

# 9.3 Frostskydd

Funktionen frostskydd kan stängas av och sättas på. Även temperaturen "Gräns anl. Frysskydd" kan ändras.

4 Gemensamma inst.

|   | Gemensamma inst.           |      |
|---|----------------------------|------|
|   | Kalender Passi             | v    |
|   | Utetemperatur              |      |
|   | Utetemperatur 2            |      |
|   | Primär tilloppstemp        |      |
|   | Primär returtemp.          |      |
|   | Primär delta temp.         |      |
| _ | Anläggn.frysskydd J        | a 🕨  |
|   | Gräns anl.frysskydd 1.5 °C |      |
|   | Min.ventilläge.VKr 0 %     |      |
|   | Pump&ventil mot *, *       | :* 🕨 |
|   | Varaktighet 10 s           |      |
|   | Frånslagen tid 200 t       |      |
|   | Larm-snapshot Akti         | v 🕨  |
|   | Snapshot fullt             |      |
|   | Arkiv export Vid ful       | 1    |
|   | Arkiv fullt                |      |
|   | Exp.IO mod.fel             |      |
|   | Ny komm.modul              |      |
|   | Framl.temp.ökn.beg 0°C/    | m 🕨  |
|   | Max.beg.rt.t.red10 °C      |      |
|   | Returtemp.begr.            |      |
|   | 10.0 °C 50 °               | c 🗼  |
|   | - 10.0 °C 30 °             | c 🚺  |

- 1. I Huvudmenyn välj Driftsättning.
- 2. Välj sedan Anläggning inställn. > Gemensam.
- 3. Markera parametern som ska ändras och tryck OK.
- 4. Efter varje parameterändring, tryck OK för att spara den nya inställningen.

| Parameter              | Inställnings-<br>område | Förklaring                                                        |
|------------------------|-------------------------|-------------------------------------------------------------------|
| Anläggn.frysskydd      | Ja<br>Nej               | Aktivera<br>frostskydd för<br>anläggningen                        |
| Gräns<br>anl.frysskydd | -415°                   | Vid vilken<br>temperatur<br>funktionen<br>frostskydd<br>aktiveras |

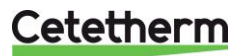

IQHeat Användarmanual

# 9.4 Pump och ventil motionering

Motionskörning av pumpar görs för att de inte ska "kärva" vid längre tids stillestånd. Motionskörning är aktiv då pumparna står stilla, om stilleståndet beror på att pumparna är avstängda genom ECO-funktionen, det vill säga det är varmare ute än ECO-lägets inställda uteT.

Motionskörningens parametrar går att ställa in, periodtid och varaktighet. fabriksinställningen är ca 30 sekunders gångtid, 1 gång/ vecka.

Pumparna måste ha varit stillastående minst en timme innan de kan motioneras.

| 4 | Gemensamma inst. |          |   |
|---|------------------|----------|---|
|   | Pump&ventil mot  | * , * :* |   |
|   | Varaktighet      | 10 s     | ▶ |
|   | Frånslagen tid   | 200 t    | ▶ |
|   | Larm-snapshot    | Aktiv    |   |
|   | Snapshot fullt   |          |   |
|   | Arkiv export     | Vid full |   |
|   | Arkiv fullt      |          |   |
| _ | Fyp TO mod fol   |          |   |

- 1. I Huvudmenyn välj Driftsättning.
- 2. Välj sedan Anläggning inställn. > Gemensam.
- 3. I menyn *Gemensamma inst.*, markera parametern som ska ändras och tryck *OK*.
- 4. Efter varje parameterändring, tryck *OK* för att spara den nya inställningen.

| Parameter:              | Inställnings-<br>område | Förklaring                                                                                                    |
|-------------------------|-------------------------|----------------------------------------------------------------------------------------------------|
| Pump &<br>ventil motion | Mån-sön,<br>00:00-23:59 | Dag och tid för<br>start<br>Ex:<br>Må, *.* > varje<br>måndag kl 00:00<br>Lö, 07:00 > varje<br>lördag kl 07:00<br>*,*:* ><br>motioneringen<br>aktiveras på<br>intervall |
| Varaktighet             | 0200 s                  | Sätter tiden för<br>motionering<br>Ex:<br>10 > varaktighet<br>10sekunder                                                                                               |
| Frånslagen<br>tid       | 02000 t                 | Tid mellan<br>aktiverings tillfällen<br>Ex:<br>168>efter168<br>timmar                                                                                                  |

**OBS!** Pump & ventil motion= \*,\*:\* och Frånslagen tid=0 betyder ingen pumpmotionering.

# 9.5 Spara och återställa igångkörningsinställningar och fabriksinställningar

Första gången en IQHeat startas är Driftinställningar och Fabriksinställningar samma sak.

Efter injustering av anläggningsspecifika parametrar så som ex. värmekurva, tidsprogram och liknande kan dessa inställningar med fördel, sparas för att kunna användas om något går fel.

Fabriksinställningarna kan inte ändras och de kan bara återställas från servicenivå medan driftinställningarna kan återställas från slutanvändarnivå.

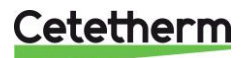

| 4 | Spara / återställ  |        |   |
|---|--------------------|--------|---|
|   | SD-kort            | Inget  |   |
|   | Spara param>SD     |        | Þ |
|   | +Ladda param.<-S   |        | Þ |
|   | Filter             | 0x0000 | Þ |
|   | Omstart            |        |   |
|   | Återst.drifts.inst |        | Þ |
|   | Återst.fabriksinst |        | Þ |
|   | Spara drifts.inst. |        | Þ |
|   | Spara snapshot->   |        | Þ |
|   | Ladda BSP/Appl<-   |        | Þ |

| 1. I Huvudmenyn välj Systemöversikt. |                               |  |
|--------------------------------------|-------------------------------|--|
| 2. Valj sedan Spar                   | a/áterstall.                  |  |
| 3. I menyn marker                    | a önskad åtgärd och tryck OK. |  |
| Återst.drifts.inst                   | Återställ till sparade        |  |
|                                      | inställningar                 |  |
| Återst.fabriksint                    | Återställ till                |  |
|                                      | fabriksinställningarna        |  |
| Spara drifts.inst                    | Spara satta inställningar som |  |
|                                      | igångkörningsinställningar    |  |

4. Bekräfta med Utför.

# 9.6 Ställa in och aktivera legionella funktionen

Legionella funktionen är inte aktiverad från fabrik.

Börvärdet för legionella får aldrig överstiga temperaturen för fjärrvärme tillopp. Om legionella börvärdet sätts för nära eller över tilloppstemperaturen kan det orsaka fullt öppen styrventil och därmed stora fjärrvärmeflöden. Kontrollera alltid tilloppstemperaturen med fjärrvärmeleverantören. Detta är speciellt viktigt under sommaren.

OBS! Varmvattenkretsen måste vara i driftläge Auto för att legionella funktionen ska aktiveras.

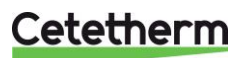

| 1. | I Huvudmeny | n välj | Driftsättning |
|----|-------------|--------|---------------|
|----|-------------|--------|---------------|

- 2. Välj sedan Driftsättning > Anläggning inställn > Varmvatten.
- 3. I menyn Inställningar VV markera parametern som ska ändra och tryck *OK*.
- 4. Efter varje parameterändring, tryck *OK* för att spara den nya inställningen.

| Parameter:             | Inställnings-<br>område                   | Förklaring                                                                                                    |
|------------------------|-------------------------------------------|----------------------------------------------------------------------------------------------------|
| Börvärde<br>legionella | 55100°C                                   | Varmvatten höjs till<br>denna temperatur<br>för att undvika<br>bakterietillväxt                                                                        |
| Tid legionella         | 00:0023:59                                | Klockslag när<br>funktionen<br>aktiveras                                                                                                    |
| Legionella<br>tid      | 0600 m                                    | Hur lång tid<br>funktionen är aktiv                                                                                                    |
| Legion.<br>intervall   | • 0-200 dag                               | Hur ofta funktionen<br>ska aktiveras<br>0="Veckodag X<br>inställd" styr<br>funktionen<br>1-200= antalet<br>dagar mellan<br>aktivering av<br>funktionen |
| Legionella fel         | Vilken typ av larm<br>funktionen går fel. | som ska skickas om                                                                                                    |
|                        | <ul> <li>Anl.från (A)</li> </ul>          | <ul> <li>Anläggningen<br/>stoppas.</li> </ul>                                                                                                    |
|                        | <ul> <li>Kritiskt (A)</li> </ul>          | <ul> <li>Anläggningen<br/>slås från.</li> </ul>                                                                                                    |
|                        | <ul> <li>Låg (B)</li> </ul>               | <ul> <li>Berörd del av<br/>anläggningen<br/>slås från.</li> </ul>                                                                                      |
|                        | <ul> <li>Varning (C)</li> </ul>           | <ul> <li>Endast<br/>meddelande.</li> </ul>                                                                                                    |
|                        | ● Ej larm                                 | <ul> <li>Inget<br/>meddelande,<br/>inget larm.</li> </ul>                                                                                              |

| 4 | Inställningar VV    |         |   |
|---|---------------------|---------|---|
|   | Tappvattentemp.     |         |   |
|   | Avv.larm tappv.temp |         |   |
|   | Max.avvikelse       | 5.0 K   | Þ |
|   | Uppstartsfördr.     | 1200 s  | Þ |
|   | Fördröjning         | 600 s   | ₽ |
|   | Prioritet           | Låg     | ▶ |
|   | VVC temperatur      |         |   |
|   | Börvärde legionella | 70 °C   |   |
|   | Börvärde            | 55 °C   |   |
|   | Tid legionella      | * :*    |   |
|   | Legionella tid      | 60 min  |   |
|   | Legion.intervall    | 0 Dag.  |   |
|   | Legionella fel      |         |   |
|   | - 0.0 s             | Varning | ▶ |
|   | Cirkulationspump    |         |   |
|   | Manöver             | Normal  |   |
|   | Frånslagsfördr.     | 10 min  |   |
|   | Reglering ventil    |         |   |
|   | - 2.00              | 60 s    |   |

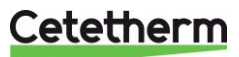

# 9.7 Ändra larmgränser för värme-och varmvattenkrets

Larmgränser för framledningstemperatur, returtemperatur och avvikelselarm för framledningstemperatur kan ställas enligt önskemål.

2.

3.

Ändringen görs på samma sätt för värme- och varmvattenkretsen.

Här beskrivs larmändring på varmvattenkretsens avvikelselarm och larm på framledningstemperatur.

4 Inställningar VV Tappvattentemp. Avv.larm tappv.temp Max.avvikelse Þ 5.0 K Uppstartsfördr. 1200 s Þ Fördröjning 600 s Þ Prioritet Låg Þ VVC temperatur Börwärde legionella 70 °C N

| Parameter      | Inställning Forstand             | örklaring                         |
|----------------|----------------------------------|-----------------------------------|
| Max.avvikelse  | 050 K                            | Max skillnad mellan               |
|                |                                  | är och börvärde                   |
|                |                                  | innan larm                        |
| Uppstarsfördr. | 036000 s                         | Efter inställd tid                |
|                |                                  | aktiveras                         |
|                |                                  | funktionen efter                  |
|                |                                  | start.                            |
| Fördröjning    | 065535 s                         | Tidsfördröjning för               |
|                |                                  | hög- och                          |
|                |                                  | lågprioriterade                   |
|                |                                  | larm.                             |
| Prioritet      | <ul> <li>Anl.från (A)</li> </ul> | <ul> <li>Anläggningen</li> </ul>  |
|                |                                  | stoppas.                          |
|                | <ul> <li>Kritiskt (A)</li> </ul> | <ul> <li>Anläggningen</li> </ul>  |
|                |                                  | slås från.                        |
|                | <ul> <li>Låg (B)</li> </ul>      | <ul> <li>Berörd del av</li> </ul> |
|                |                                  | anläggningen                      |
|                |                                  | slås från.                        |
|                | <ul> <li>Varning (C)</li> </ul>  | <ul> <li>Endast</li> </ul>        |
|                |                                  | meddelande.                       |
|                | <ul> <li>Ej larm</li> </ul>      | Inget                             |
|                |                                  | meddelande,                       |
|                |                                  | inget larm.                       |

Välj sedan Anläggning inställn > Varmvatten.

Markera parametern som ska ändras, tryck OK.

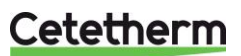

### **IQHeat** Användarmanual

| 4 | Tappvattent. VV   |          |   |
|---|-------------------|----------|---|
|   | Hög gräns larm    | 80 °     | Þ |
|   | Låg gräns larm    | 0 °C     | Þ |
|   | Larmfördröjning   | 10 s     | Þ |
|   | Larmklass felläge | Kritisk  | • |
| _ | Larmklass fel     | Anl.från | Þ |

4. Välj Tappvattentemp.

-

5. Markera värdet som ska ändra, tryck OK.

| Parameter            | Inställnings-<br>område          | Förklaring                                                        |
|----------------------|----------------------------------|-------------------------------------------------------------------|
| Hög gräns larm       | 0200°C                           | Vid vilken<br>temperatur larm                                     |
| Aktiveras            |                                  | aktiveras                                                         |
| Lag grans lann       | 0200 C                           | temperatur larm<br>aktiveras                                      |
| Larm-<br>fördröjning | 018000 s                         | Tidsfördröjning för<br>hög- och<br>lågprioriterade larm.          |
| Larmklass<br>felläge | <ul> <li>Anl.från (A)</li> </ul> | <ul> <li>Anläggningen<br/>stoppas.</li> </ul>                     |
|                      | <ul> <li>Kritiskt (A)</li> </ul> | <ul> <li>Anläggningen<br/>slås från.</li> </ul>                   |
|                      | <ul> <li>Låg (B)</li> </ul>      | <ul> <li>Berörd del av<br/>anläggningen<br/>slås från.</li> </ul> |
|                      | <ul> <li>Varning (C)</li> </ul>  | <ul> <li>Endast<br/>meddelande.</li> </ul>                        |
|                      | ● Ej larm                        | <ul> <li>Inget<br/>meddelande,<br/>inget larm.</li> </ul>         |

6. Välj Returtemperatur och gör inställningar på samma sätt som för Framledningstemperatur.

#### 9.8 Inställningar varmvattenkrets

| 4 | Anläggningskonfig. |     |   |  |
|---|--------------------|-----|---|--|
|   | Varmvatten         |     |   |  |
|   | Legion.funktion    | Ja  | Þ |  |
|   | Avv.larm framl.tem | Ja  | Þ |  |
|   | Tidstyrprogram     | Nej | Þ |  |
|   | Tidstyrp.pump      | Nej | Þ |  |

- 1. I Huvudmenyn, välj Driftsättning.
- 2. Välj sedan Anläggning konfig > Varmvatten.
- 3. Markera parmetern som ska ändras, tryck OK.
- 4. Gå tillbaka till menyn Anläggning konfig.
- 5. Markera Omstart, tryck OK.
- Välj Utför och tryck *OK*.
   De nya inställningarna börjar gälla efter omstart.

| Parameter             | Installnings-<br>område                                     | Forklaring                                                                                          |
|-----------------------|-------------------------------------------------------------|----------------------------------------------------------------------------------------------------|
| Legion.funktion       | <ul> <li>Nej</li> <li>Ja</li> <li>Cirk.<br/>Pump</li> </ul> | <ul> <li>Inte aktiv</li> <li>Aktiv</li> <li>Legionella<br/>funktion med<br/>cirkulations</li> </ul> |
|                       |                                                             | pump-<br>rekommenderas                                                                              |
| Avv.larm<br>framl.tem | ● Ja<br>● Nej                                               | Aktivering av<br>avvikelse larm                                                                     |
| Tidstyrprogram        | ● Ja<br>● Nej                                               |                                                                                                    |
| Tidstyrp.pump         | <ul><li>Inget</li><li>Lokal</li><li>Gemens.</li></ul>       | <ul> <li>Inget schema</li> <li>Lokalt schema</li> <li>Gemensamt<br/>schema</li> </ul>               |

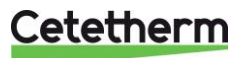

#### 9.9 Systemöversiktsinställningar

#### 9.9.1

4

#### SMS larm Modem Anslutet modem Inget +Status Generellt fel Signalstyrka (GSM) 0 \*\*\*\* PIN D +Tel.nr 1 - +Tel.nr 4 D Passiv +SMS D Aktivt nr 0 D Språk Svenska > Vid larmåterställn Þ Passiv Sänd sträng ATZ Mottag sträng Andra inställningar Tidprogram SMS

| Aktuellt värde | Ej aktiv    |   |
|----------------|-------------|---|
| Måndag         |             |   |
| Kopiera        | Må till     | Þ |
| Tisdag         |             |   |
| Onsdag         |             |   |
| Torsdag        |             |   |
| Fredag         |             |   |
| Lördag         |             |   |
| Söndag         |             |   |
| Undantag       |             |   |
| Val-1          | Kalender    | Þ |
| (Start)Datum   | * ,* .* .** | Þ |
| Slut datum     | * ,* .* .** | Þ |
| Veckodag       | * , * , *   | Þ |

- 1. I Huvudmenyn välj Systemöversikt.
- 2. Välj sedan Kommunikation > SMS > Inställningar.
- 3. Här kan upp till fyra olika telefonnummer för SMS-larm anges.
- 4. Tryck OK för att spara den nya inställningen.

- 5. Backa tillbaka till menyn SMS och välj SMS nummer.
- 6. För information om hur inställningar görs i tidsprogrammet se 7.2 Värme tidsprogram. Istället för driftläge anges telefonnummer i tidsprogram för SMS nummer

# 9.10 Kommunikationsinställningar

### 9.10.1 Sätt IP-adress, IP-mask och Gateway för Advanced WEB modul

Om kommunikationsmodul för IP/Ethernet används, anslut medföljande TP-kabel till uttag för Internettrafik. Kommunikationsmodulen är inställt i DHCP-läge dvs. den får sin adress automatiskt från server. Om fast IP-adress används kan den ställas in via Operatörspanelen.

Här beskrivs hur IP-adressen sätts. IP-mask och Gateway sätts på samma sätt.

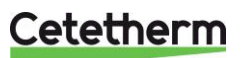

Användarmanual

**IQHeat** 

| 4 | Avanc.WEB mod                                                                                                    | ul              |   |
|---|----------------------------------------------------------------------------------------------------|-----------------|---|
|   | Status                                                                                                    | OK              |   |
|   | Status                                                                                                    | UK              |   |
|   | Komm.avbrott                                                                                                    | Passiv          |   |
|   | +TCP/IP:                                                                                                    |                 |   |
|   | +WINS namn                                                                                                    |                 |   |
|   | POL90                                                                                                    | 9_FFA7CC        |   |
|   | Link                                                                                                    | Passiv          |   |
|   | DHCP                                                                                                    | Aktiv           | Þ |
|   | Aktuell IP                                                                                                    | 169.254.199.130 |   |
|   | Aktuell Mask                                                                                                    | 255.255.0.0     |   |
|   | Akt.Gateway                                                                                                    |                 |   |
|   | Sätt IP                                                                                                    | 127.0.0.1       |   |
|   | Sätt Mask                                                                                                    | 255.255.255.0   | Þ |
|   | Sätt Gateway                                                                                                    | 127.0.0.1       | Þ |
|   | Spara inställ:                                                                                                    | n. Passiv       | ▶ |
|   | +Generellt:                                                                                                    |                 |   |
|   | Mjukvaruversi                                                                                                    | on 10.20        |   |
|   | Andra inställn:                                                                                                    | ingar           |   |
|   | Efter värdeänd                                                                                                    | ring krävs      |   |
|   | Aktuell Mask 255.255.0.0<br>Akt.Gateway<br>Sätt IP 127.0.0.1<br>Sätt Mask 255.255.255.0<br>Sätt Gateway 127.0.0.1<br>Spara inställn. Passiv<br>+Generellt:<br>Mjukvaruversion 10.20<br>Andra inställningar<br>Efter värdeändring krävs<br>Omstart |                 | Þ |

- 1. I Huvudmenyn välj Systemöversikt.
- 2. Välj sedan Kommunikation > Komm.Moduler > 1-Web modul.
- Välj Sätt IP och ange önskad IP adress.
   Tryck OK för att spara den nya inställningen.
   Sätt Spara inställn. till Aktiv.
- 6. Starta om för att aktivera inställningar.

### 9.10.2 Sätt IP-adress, IP-mask och Gateway för Web onboard

Här beskrivs hur IP-adressen sätts. IP-mask och Gateway sätts på samma sätt.

| 4 | TCP/IP        |                   |   |
|---|---------------|-------------------|---|
|   | DHCP          | Aktiv             |   |
|   | Aktuell IP    | 010.064.024.195   |   |
|   | Aktuell Mask  | 255.255.252.000   |   |
|   | Akt.Gateway   | 010.064.027.123   |   |
|   | Sätt IP       | 10.64.24.195      | ▶ |
|   | Sätt Mask     | 255.255.252.0     | Þ |
|   | Sätt Gateway  | 10.64.27.123      | Þ |
|   | Primär DNS    | 10.64.27.147      | Þ |
|   | Sekundär DNS  | 193.194.231.115   | Þ |
|   | Namn          | POL638_04EFD1     |   |
|   | MAC           | 00-A0-03-04-EF-D1 |   |
|   | Link          | Aktiv             |   |
|   | 100MB         | Aktiv             |   |
|   | Andra inställ | lningar           |   |
|   | Efter värdeär | ndring krävs      |   |
|   | Omstart       |                   | Þ |

- 1. I Huvudmenyn välj Systemöversikt.
  - 2. Välj sedan Kommunikation > +TCP/IP.

  - Välj Sätt IP och ange önskad IP adress.
     Tryck OK för att spara den nya inställningen.
  - 5. Starta om för att aktivera inställningar.

### 9.11 Läs av och ändra MBus parametrar

För att kontrollera att serienumret på integreringsverket stämmer överens med inställda adressparametrar i processenheten.

Se Systemöversikt> Kommunikation > Moduler > MBus modul. Kontrollera även att värde kommer in från värmemätaren.

**OBS!** Uppdateringstiderna för mätarvärdena från integreringsverket baseras på det aktuella flödet, så när primärflödet är lågt, exempelvis på sommaren, kommer det att ta lång tid för mätvärdena att uppdateras.

| 4 | M-Bus modul              |   |
|---|--------------------------|---|
|   | Status OK                |   |
|   | Komm.avbrott Passiv      |   |
|   | Överbelastning Passiv    |   |
|   | Baudrate 2400            | Þ |
|   | Deafult polrate 3600     | Þ |
|   | Alla enheter OK Aktiv    |   |
|   | Antal konfig. enh. 0st   |   |
|   | Antal enheter OK 0 st    |   |
|   | Mjukvaruversion 9.18     |   |
|   | Andra inställningar      |   |
|   | Efter värdeändring krävs |   |
| _ | Omstart                  | Þ |

- 1. I Huvudmenyn välj Systemöversikt.
- 2. Välj sedan Kommunikation> Komm.moduler > 2-MBus modul.
- 3. Tryck OK för att spara den nya inställningen.
- 4. Starta om för att aktivera inställningar.

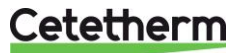

# 9.12 Läs av och ändra ModBus parametrar

# 9.12.1 RS485

För att kontrollera och eventuellt ändra så att masterenheten använder samma adress och parameter som ModBus RTU(RS485).

| 4 | RS485                   |        |   |
|---|-------------------------|--------|---|
|   | Slavaddress             | 1      |   |
|   | Baudrate                | 19200  | Þ |
|   | Stoppbitar En           |        | Þ |
|   | Paritet                 | Jämn   | Þ |
|   | Response fördröjnin     | 0 ms   | Þ |
|   | Resp.fel timeout        | 0 ms   | Þ |
|   | Terminering             | Passiv | Þ |
|   | Efter ändring av värden | krävs  |   |
|   | Omstart                 |        |   |

- 1. I Huvudmenyn välj Systemöversikt.
- 2. Välj sedan Kommunikation> ModBus > RS485.
- 3. Markera parametern som ska ändras, tryck OK.
- 4. Efter varje parameterändring, tryck *OK* för att spara den nya inställningen.
- 5. Markera Omstart, tryck OK.
- 6. Välj Utför och tryck OK.

De nya inställningarna börjar gälla efter omstart.

# 9.12.2 TCP/IP

För ModBus över IP; kontrollera adressen till processenheten och använd Port 502 i det överordnade systemet.

| 4 | TCP/IP        |                   |   |
|---|---------------|-------------------|---|
|   | DHCP          | Aktiv             |   |
|   | Aktuell IP    | 010.064.024.195   |   |
|   | Aktuell Mask  | 255.255.252.000   |   |
|   | Akt.Gateway   | 010.064.027.123   |   |
|   | Sätt IP       | 10.64.24.195      | Þ |
|   | Sätt Mask     | 255.255.252.0     | Þ |
|   | Sätt Gateway  | 10.64.27.123      | Þ |
|   | Primär DNS    | 10.64.27.147      | Þ |
|   | Sekundär DNS  | 193.194.231.115   | Þ |
|   | Namn          | POL638_04EFD1     |   |
|   | MAC           | 00-A0-03-04-EF-D1 |   |
|   | Link          | Aktiv             |   |
|   | 100MB         | Aktiv             |   |
|   | Andra inställ | ningar            |   |
|   | Efter värdeän | dring krävs       |   |
|   | Omstart       |                   | Þ |

- 1. I Huvudmenyn välj Systemöversikt.
- 2. Välj sedan Kommunikation > ModBus > TCP/IP.
- 3. Markera parametern som ska ändras, tryck OK.
- 4. Efter varje parameterändring, tryck *OK* för att spara den nya inställningen.
- 5. Markera Omstart, tryck OK.
- 6. Välj Utför och tryck OK.

De nya inställningarna börjar gälla efter omstart.

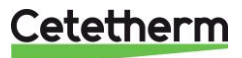

# 10 Tester

OBS! Samtliga tester kräver inloggning på Servicenivå.

# 10.1 Test av kablar

#### Alla kablar testas samtidigt.

Testen visar om givarna med sina inkopplingar är korrekta.

**OBS!** Kabel (IO) test är aktiv tills den sätts till Passiv. För att regleringen ska fungera måste kabeltest i normal drift vara satt till Passiv.

| 4 | Kabel (IO) test        |    |
|---|------------------------|----|
|   | Kabel (IO) test Passiv | •  |
|   | Exp.IO mod.fel Passiv  |    |
|   | Gemensam AKTIV         | -▶ |
|   | Värmekrets 1           |    |
|   | Varmvatten             |    |
| _ | Kabel (IO) test Passiv | Þ  |

4 Värmekrets 1

|                   |      |      | - 1 |
|-------------------|------|------|-----|
| Framledningstemp. | 49.4 | °C   |     |
| -                 |      | OK   | - 1 |
| Returtemperatur   | 27.8 | °C   |     |
| -                 |      | OK   | - 1 |
| Returtemp.primär  | 84.5 | °C   |     |
| -                 |      | OK   |     |
| Pump              |      |      | - 1 |
| Manöver           |      |      |     |
| -                 | Ι    | Från | ►   |
| Ventil            | 0    | olo  | Þ   |
| Ventil 2          | 0    | olo  | Þ   |
| <br>Larm exp.kärl | Nor  | mal  |     |

- 1. I Huvudmenyn, välj Driftsättning.
- 2. Välj Kabel (IO) test.
- 3. Sätt Kabel (IO) test i läge Aktiv, tryck OK.

- 4. Läsa av testresultat genom att välja Värmekrets 1/2/3 eller Varmvatten.
- 5. Kablarna var ok och detta indikeras med de tre OK i bilden bredvid.
- 6. *Kabel (IO) test* ska efter test ställas sättas i läge *Passiv.*

# Cetetherm

### IQHeat Användarmanual

# 10.2 Test av pumpar

Alla pumpar testas på samma sätt. Här beskrivs test av varmvatten pumpen. Kabel (IO) test måste vara Aktiv vid test av pumparna.

Testen visar om pumparna och dess styrning är korrekt kopplade.

**OBS!** Kabel (IO) test är aktiv tills den sätts till Passiv. För att regleringen ska fungera måste kabeltest i normal drift vara satt till Passiv.

OBS! Pumpen måste efter test manuellt ställas tillbaka i rätt läge, Auto eller Till.

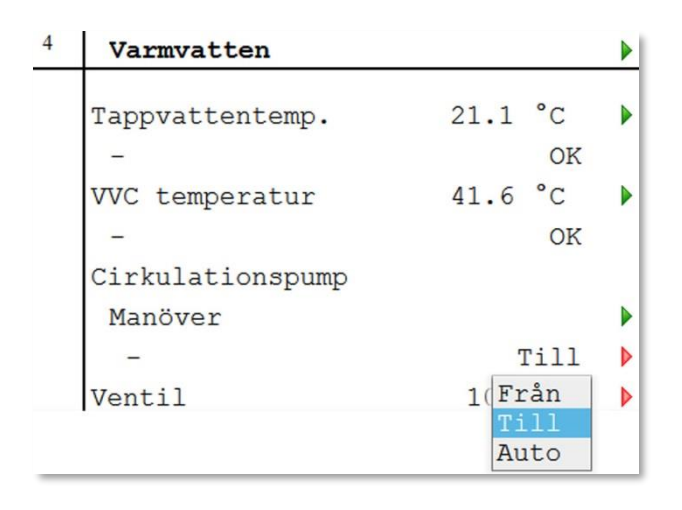

- 1. I Huvudmenyn, välj Driftsättning.
- 2. Välj Kabel (IO) test.

3. Välj Värmekrets 1/2/3 eller Varmvatten, beroende på vilken pump som ska testas.

- 4. Testa pumpen genom att sätta pumpen i något av följande lägen:
  - till
  - från
  - auto.
  - Tryck ok.
- 5. Pumpen ska efter test ställas i samma läge som innan testen.
- 6. Kabel (IO) test ska efter test ställas sättas i läge *Passiv*.

# 10.3 Test av ventiler

Alla ventiler testas på samma sätt. Här beskriv test av primärkretsens ventil. Kabel (IO) test måste vara Aktiv vid test av ventilerna. Testen visar om ventilerna och dess styrning är korrekt kopplade.

**OBS!** Kabel (IO) test är aktiv tills den sätts till Passiv. För att regleringen ska fungera måste kabeltest i normal drift vara satt till Passiv.

OBS! Ventilen måste efter test manuellt ställas tillbaka i rätt läge 0-100%

| 4 | Värmekrets 1          |               |   |
|---|-----------------------|---------------|---|
|   | Framledningstemp.     | 49.4 °C       |   |
|   | -<br>Returtemperatur  | 27.8 °C       |   |
|   | -<br>Returtemp.primär | ок<br>84.5 °С |   |
|   | -<br>Pump             | OK            |   |
|   | Manöver               |               |   |
|   | -                     | Från          | Þ |
|   | Ventil                | 0 %           | Þ |
|   | Ventil 2              | 0 %           | Þ |
|   | Larm exp.kärl         | Normal        |   |

- 1. I Huvudmenyn, välj Driftsättning.
- 2. Välj sedan Kabel (IO) test.
- 3. Välj Värmekrets 1/2/3 eller Varmvatten, beroende på vilken ventil som ska testas.
- Testa ventilen genom att ändra procentsatsen för ventilen. Intervall 0-100% Tryck ok.
- 5. Ventilen ska efter test ställas i samma läge som innan testen.
- 6. Kabel (IO) test ska efter test ställas sättas i läge *Passiv*.

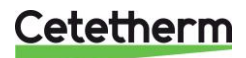

# 11 Undantagskalendern

# 11.1 Undantagskalender

Undantagsdagar kan definieras i Kalendern som återfinns i menyn Gemensam. Kalendern styr de Undantag som kan väljas i Tidsprogrammet för värmekretsen. Dessa kan inkludera specifika dagar, perioder eller veckodagar. Undantagsdagar åsidosätter veckoschemat.

Omkoppling sker enligt veckoschemat och de undantag som är specificerade i dagschemat när en omkopplingstid är aktiverad i kalenderundantaget.

Anläggningen slås från när Kalender stopp är aktiverat.

OBS! Inställningar i undantagskalender kräver inloggning på Slutanvändarnivå.

| 6 | Kalender gemens | am   |        | • |
|---|-----------------|------|--------|---|
|   | Aktuellt värde  |      | Passiv |   |
|   | +Val-1          |      | Passiv | Þ |
|   | (Start) Datum   | * ,* | •* •** | Þ |
|   | Slut datum      | * ,* | .* .** | ₽ |
|   | Veckodag        | *    | ,* ,*  | ₽ |
|   | +Val-2          |      | Passiv | • |
|   | (Start)Datum    | * ,* | .* .** | • |
|   | Slut datum      | * ,* | .* .** | • |
|   | Veckodag        | *    | ,* ,*  | • |
|   | +Val-3          |      | Passiv | • |
|   | (Start)Datum    | * ,* | .* .** | • |
|   | Slut datum      | * ,* | ·* ·** | Þ |
| _ | Veckodag        | *    | * *    | Þ |

- 1. I Huvudmenyn, välj Gemensam.
- 2. Välj sedan Kalender.
- 3. Markera parametern som ska ändras och tryck OK.
- 4. Efter varje parameterändring, tryck OK för att spara

| den nya ins     | tällningen.                  |                                                                                |                                                                                                    |
|-----------------|------------------------------|--------------------------------------------------------------------------------|----------------------------------------------------------------------------------------------------|
| Parameter       | Fabriks-<br>in-<br>ställning | Inställnings-<br>område                                                        | Avser                                                                                                    |
| Val-1Val-<br>10 | Passiv                       | <ul> <li>Datum</li> <li>Intervall</li> <li>Veckodag</li> <li>Passiv</li> </ul> | Speci-<br>ficering av<br>undantags-<br>typ:<br>– En viss<br>dag (t ex<br>fredag).<br>– En period<br>(t ex<br>semester).<br>– En viss<br>veckodag.<br>– Tider är<br>inaktiverade.<br>Detta värde<br>ska alltid<br>placeras sist,<br>efter datum. |
| (Start)Datum    | * * **                       | * ,* .* .**<br>• MåSö<br>• 0131, ld<br>• JanDec,<br>ojämn<br>jämn<br>• 199     | Val-x =<br>intervall:<br>Ange<br>startdatum<br>för perioden.<br>Val-x =<br>datum: Ange<br>specifikt<br>datum.                                                                                                    |

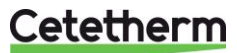

| Parameter  | Fabriks-<br>in-<br>ställning | Inställnings-<br>område                                                                                       | Avser                                                                                                    |
|------------|------------------------------|----------------------------------------------------------------------------------------------------|----------------------------------------------------------------------------------------------------|
| Slut datum | * * **                       | <ul> <li>*,*.*.**</li> <li>MåSö</li> <li>0131, ld</li> <li>JanDec,<br/>ojämn<br/>jämn</li> <li>199</li> </ul> | Val-x =<br>intervall:<br>Ange<br>slutdatum för<br>perioden.<br>Slutdatum<br>måste vara<br>senare än<br>startdatum. |
| Veckodag   | * * *                        | <ul> <li>* ,* ,*</li> <li>1:a5:e,<br/>sist</li> <li>MåSö</li> <li>JanDec,<br/>ojämn<br/>jämn</li> </ul>       | Val-x =<br>veckodag:<br>Ange<br>veckodag.                                                                          |

### Exempel Val-x = Datum, endast tiden (för start) är relevant.

- -(Start)Datum = \*,01.01.09 Resultat: 1 januari 2009 är ett undantagsdatum.
- -(Start)Datum = Må,\*.\*.00
   Varje måndag är undantagsdag.
- -(Start)Datum = \*,\*.Jämn.00
   Alla dagar i jämna månader (februari, april, juni, augusti etc) är undantagsdagar.

### Exempel Val-x= intervall, tiderna för (Start)Datum och Slutdatum tillämpas.

- -(Start)Datum = \*,23.06.09 / -Slutdatum = \*,12.07.09
   23 juni 2009 till och med 12 juli 2009 är undantagsdagar (till exempel semester).
   -(Start)Datum = \*,23.12.00 / -Slutdatum = \*,31.12.00
   23–31 december är undantagsperiod varje år. Tiden Slutdatum = \*,01.01.00 fungerar inte, eftersom 1 januari infaller före 23 december.
- -(Start)Datum = \*,23.12.09 / -Slutdatum = \*,01.01.10.
  23 december 2009 till och med 1 januari 2010 är undantagsdagar.
- -(Start)Datum = \*,\*.\*.00 / -Slutdatum = \*,\*.\*.00
   Varning! Detta innebär att undantag alltid är aktivt! Anläggningen är kontinuerligt i undantagsläge eller frånslagen.

### Exempel Val-x= veckodag, tiderna för veckodag tillämpas.

- Veckodag = \*,Fr,\*
   Varje fredag är undantagsdag.
- Veckodag = \*,Fr,Jämn
- Varje fredag i jämna månader (februari, april, juni, augusti etc) är undantagsdag. Veckodag = \*,\*,\*

**Varnin**g! Detta innebär att undantag alltid är aktivt! Anläggningen är kontinuerligt i undantagsläge eller frånslagen.

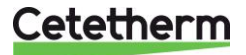

# 12 Tjänster för IQHeat

Cetetherm har tagit fram ett antal tjänster för att kunna erbjuda utökad funktionalitet på undercentralen. Cetetherm jobbar kontinuerligt med att utveckla nya funktioner och förbättra gamla, för att förenkla handhavandet av IQHeat och möjligheterna att övervaka och optimera anläggningar. Bra komfort och lägre energiåtgång går att kombinera, och dessutom övervaka med en IQHeat.

Många funktioner ingår alltid i en IQHeat. Förutom exempelvis inbyggd display, ModBuskommunikation, enkel WEB och pumpstyrning finns det flera andra funktioner som medföljer i grundpaketet.

Tjänster som är knutna till en extra hårdvara eller program och kan beställas som tillval.

Kommunikation som ingår i grundpaketet för IQHeat är ModBus RTU, en modemport samt en enkel WEB. Via WEB funktion kan även ModBus IP användas.

Denna enkla WEB visar samma information som operatörspanelen på regulatorn. Går att koppla upp mot internet för att övervaka på distans. Möjlighet för OPC finns i detta grundutförande av WEB.

# 12.1 Standardtjänster

Följande tjänster ingår alltid i en IQHeat:

- IQMeter100: Avläsning av pulserna volym och energi från värmemängdsmätare.
- **IQReturn100:** Begränsning av skillnad mellan primär retur och sekundär retur på värmen eller kyla. Kr1 och Kr2 hanteras separat om det finns flera kretsar.
- IQReturn200: Begränsning av returtemperatur på primärsida. Börvärde sätts per säsong.
- **IQOptimal100:** Valbar effekt eller flödesbegränsare. Fungerar bäst med M-Bus.
- **IQPump100:** (Kommer inom 2012) Automatisk styrning av sekundärpump för värmekretsar med 0-10V för att optimera avkylning på sekundärsidan. Endast P1, Kr1, på IQHeat110 fördefinierad men det fungerar även på P2, Kr2, om någon utgång är tillgänglig.

### 12.2 Tillvalstjänster

Följande tjänster behöver nån form av hårdvara eller specialprogram för att fungera, som inte följer med i grundutförandet:

- IQWeb200: Avancerad WEBfunktion, med inbyggd WEBserver. Med ett grafiskt gränssnitt över hela undercentralen, och en enkel överblick på dess funktion. Inga programkrav utöver en PC med webläsare. Funktioner för E-post och SMS alarm via TCP/ IP ingår (IQAlarm100).
- IQReport: Rapportering av historik 1-8 dagar i datorgränssnitt eller per år i Excel tabeller. En funktion för presentation av månadsvärden, energiuppföljning i gränssnittet finns också. IQReport Ingår vid beställning av Advanced WEB, IQWeb200.
   \* Korttidsdatabas för senaste 2 timmar för felsökning och regleringsinställning.
- IQMeter200: Avläsning av mätdata från kyl/ kallvatten-/ värmemängdsmätare via MBus, kräver MBus i mätarna för att fungera.
- **IQWind:** Värmekurvan påverkas för att ge extra värme vid svåra vindförhållanden. Innehåller en vindmätare.
- IQAlarm200: Alarm via separat modem som skickar larm till mottagare via SMS. Kräver extra modem och mobilabonnemang, och behövs om ingen TCP/IPanslutning finns.
- **BACNET/IP:** Innebär var för sig en extra hårdvarumodul för anslutning till BACNet-resp LON-nätverk. Ger möjlighet för övervakning i SCADAsystem. Kontakta Alfalaval för möjligheter, datapunkter, variabellistor etc.
- **IQpump200 via ModBus:** Avläsning och inställning av pumpar. Kräver ModBus kommunikationsmodul.

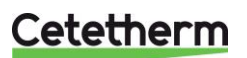

# 13 Felsökning

| Symptom                   | Orsak                                             | Åtgärd                                                                                                    |
|---------------------------|---------------------------------------------------|----------------------------------------------------------------------------------------------------|
| För låg vv-<br>temperatur | Börvärdet felinställt                             | Justera vv börvärdet                                                                                                    |
|                           | Styrventil ur funktion                            | Kontrollera att ventilen fungerar genom<br>att köra i manuellt läge från<br>reglerenheten upp/ ner, eller se så att<br>ventilen reagerar på ändringar av<br>börvärdet. Begär servicehjälp om ur |
|                           |                                                   | funktion.                                                                                                    |
|                           | Fjärrvärmefilter igensatt Beställ<br>servicehjälp | Beställ servicehjälp.                                                                                                    |
|                           | Regulator satt i manuellt läge                    | Sätt regulatorn i läge Auto.                                                                                                    |
| För hög vv-               | Börvärdet för högt inställt                       | Justera vv börvärdet.                                                                                                    |
| temperatur                | Styrventil ur funktion                            | Se ovan.                                                                                                    |
|                           | Vred på ventil kan vara manuellt                  | Kontrollera vredet på ventil/ställdon.                                                                                                    |
|                           | justerat                                          | Detta fungerar i så fall som en                                                                                                    |
|                           |                                                   | minbegränsning av öppningsgraden.                                                                                                    |
|                           | Regulator satt i manuellt läge                    | Sätt regulatorn i läge Auto.                                                                                                    |
| Värmesystem har           | Värmeautomatiken kan behöva                       | Justera värmekurva i reglercentralen.                                                                                                    |
| för hög eller för låg     | justeras                                          | Andra värmekurvans parametra så att                                                                                                    |
| temperatur                |                                                   | framledningen motsvarar behovet.                                                                                                    |
|                           | ECO-funktion felinställd                          | Andra i temperaturen för Värmegräns<br>(ECO).                                                                                                    |
|                           | Tidsschema felinställt                            | Andra dag/ veckoschema så att                                                                                                    |
|                           |                                                   | anläggningen fungerar enligt önskemål.                                                                                                    |
| Ingen värme på            | Cirkulationspumpen går ej                         | Kontrollera att strömmen är påslagen                                                                                                    |
| varmesystemet             |                                                   | och sakringar ar hela.                                                                                                    |
|                           |                                                   | Om pumpen styrs fran regiercentral,                                                                                                    |
|                           |                                                   | kontrollera att den ska vara igang, i dag/                                                                                                    |
|                           |                                                   | Kontrollora att numpen inte är satt i läge                                                                                                    |
|                           |                                                   | monuolit av                                                                                                    |
|                           | För lite vatten i systemet                        | Full på vatten                                                                                                    |
|                           | Luftansamlingar vid värmeväylare eller            | l ufta vid expansionskärl och i                                                                                                    |
|                           | i värmekrets                                      | värmekrets (radiatorerna)                                                                                                    |
| Störande liud i           | För hög kanacitet nå numpen                       | Sänk numnkanaciteten genom                                                                                                    |
| radiatorsystemet          |                                                   | omställning till lägre siffra på pumpens                                                                                                    |
| (susningar)               |                                                   | effektreglage om sådan finns, ev ändra i                                                                                                    |
| (ouoningui)               |                                                   | inställningar för difftrycksreglerad                                                                                                    |
|                           |                                                   | pumpstyrning.                                                                                                    |
| Pendlande                 | Felinställd reglering för VV eller värme          | Justera reglerparametrar alt. ring efter                                                                                                    |
| temperatur, VV            |                                                   | Servicehjälp.                                                                                                    |
| eller värme,              | För lågt flöde värme eller VVC                    | Öka pumphastigheten genom                                                                                                    |
| knäppningar i             |                                                   | omställning till högre effektläge om                                                                                                    |
| värmesystem               |                                                   | möjligt, eller justering genom att öppna                                                                                                    |
|                           |                                                   | strypventil om sådan finns.                                                                                                    |
| Behov av att fylla        | Expansionskärlet klarar ej ta upp                 | Beställ servicehjälp för kontroll av                                                                                                    |
| på vatten ofta i          | volymförändringarna.                              | expansionskärlets volymupptagande del                                                                                                    |
| varmesystem               | Lackage                                           | och tortryck eller ev. läckage.                                                                                                    |
| ⊢or lag temperatur        | Igensatt fjarrvärmefilter                         | Bestall servicehjälp.                                                                                                    |
| pa bade varme och         | For lag fjarrvarmetemperatur                      | Kontakta fjarrvarmeleverantoren.                                                                                                    |
| vannvallen                |                                                   |                                                                                                    |

# 14 Tillval

För ytterligare kommunikationsmöjligheter med integrerad WEBServer, BACNet, MBus eller Lon krävs någon eller flera av följande kommunikationsmoduler:

- Advanced WEB: Ger möjlighet till Internetbaserat gränssnitt (WEB), Ethernet (IEEE802.3) TCP/IP. WEBServer integrerad i modulen.
- **BACnet/IP** Ger möjlighet att ansluta till ett BACNet nätverk.
- ModBus: Ger möjlighet att anslutna till ModBus RTU nätverk.
- MBus: För anslutning av värmemängdsmätare med MBus kommunikation.
- LON: Ger möjlighet att ansluta IQHeat till ett LON-nätverk.

Hur många och vilka av dessa tillvalsmoduler som kan anslutas samtidigt eller totalt, beror på typ av fjärrvärmeoch fjärrkylcentral.

Samtliga tillval ansluts till processenheten med en modul-till-modul-kontakt.

Processenheten och kommunikationsmodulernas program och datalistor kan uppdateras genom ett SD-kort. Det finns SD-läsare i processenheten och en i den avancerade WEB-modulen.

Även processenhetens operativsystem kan vid behov uppdateras på så sätt. Se 2.1.2 Uppgradering med SDkort.

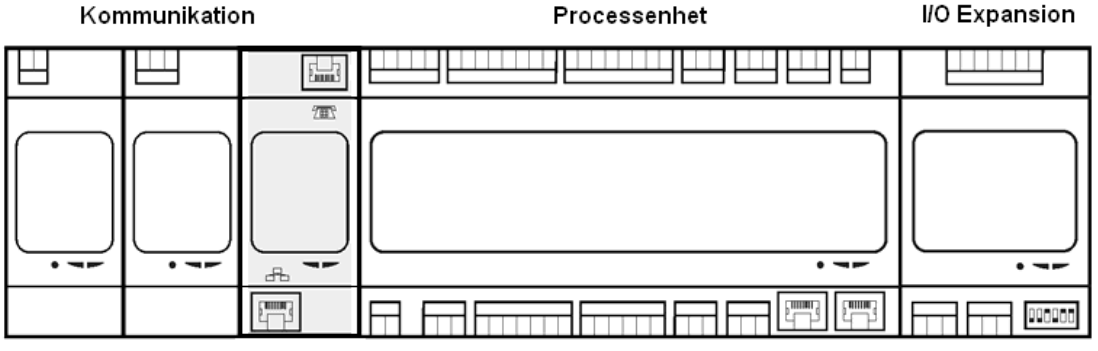

Systemintegration

Kommunikation

# 14.1 Expansionsmodul AHU med 14 I/O

Modulens universella in-/utgångar ger en hög flexibilitet. Tre expansionsmoduler kan anslutas till processenheten. Expansionsmodulen ingår inte i IQHeat50 och IQHeat50 Cooling.

Expansionsmodulen har följande egenskaper:

- åtta universella in-utgångar (konfigurerbara in-utgångar, för analoga eller digitala signaler)
- fyra reläutgångar (NO-kontakter)
- två analoga utgångar (DC 0...10 V)

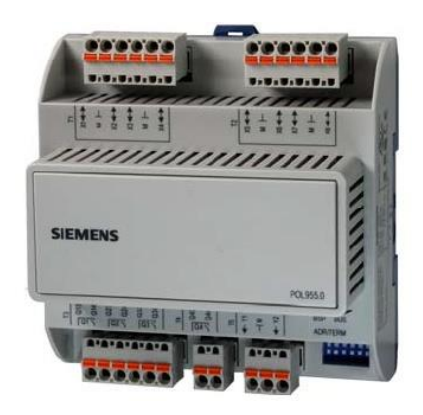

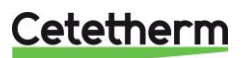

## 14.1.1 Inställning av expansionsmodulens DIP-omkopplare

Expansionsmodulen är utrustad med DIP-omkopplare. Med den ställs kommunikationsadressen för kommunikation med processenheten.

Omkopplarna 1, 2, 3, 4, och 5 är konfigurerbara och används för att ställa in slavadresserna, medan omkopplare 6 används som terminering.

För den sista expansionsmodulen som används, måste omkopplare 6 sättas till ON.

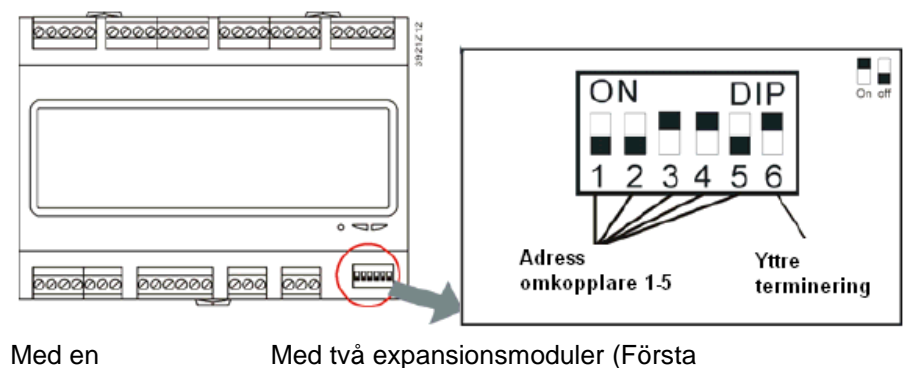

expansionsmodul (standard IQHeat 50,100,110) ON DIP 1 2 3 4 5 6

1

| och sedan ar | ndra, IQHeat120) |
|--------------|------------------|
| ON DIP       | ON DIP           |
| 123456       | 123456           |
| 120400       | 120400           |

# 14.1.2 Lysdioder för BSP och BUS diagnostik

Expansionsmodulen har två lysdioder, BSP och BUS, för diagnostik. Lysdioderna kan lysa med tre olika färger; gul, grön och röd.

Status för lysdioderna:

| Läge                                                                                                    | Status lysdiod BUS                                                       |
|----------------------------------------------------------------------------------------------------|--------------------------------------------------------------------------|
| Kommunikationsfel                                                                                                    | Röd lysdiod lyser                                                        |
| Kommunikation Ok                                                                                                    | Grön lysdiod lyser                                                       |
| Kommunikationen Ok men en eller flera parametrar ej korrekt konfigurerad                                                        | Grön och röd lysdiod (gul) lyser                                         |
| Läge                                                                                                    | Status lysdiod BSP                                                       |
| Felaktig BSP eller slave-adress                                                                                                 | Röd lysdiod blinkar vid 2 Hz                                             |
| BSP i drift (DUC applikationen)                                                                                                 | Grön lysdiod lyser                                                       |
| eller flera parametrar ej korrekt<br>konfigurerad<br>Läge<br>Felaktig BSP eller slave-adress<br>BSP i drift (DUC applikationen) | Status lysdiod BSP<br>Röd lysdiod blinkar vid 2 Hz<br>Grön lysdiod lyser |

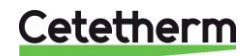

# 14.2 Kommunikationsmodul Webb, Adv. Web

Kommunikationsmodulen används för att aktivera den avancerade webbfunktionaliten hos processenheten. Den kallas därför för Advanced Web modul, Adv.Web.

Adv Web modulen har följande egenskaper:

- inbyggd WindowsCE®-plattform med webbserver-applikation
- generisk trädstruktur för att läsa och skriva datapunkter
- larmserver för SMS/E-post
- serverlös (peer-to-peer) kommunikation
- full modem RS-232-port
  - GSM/GPRS-stöd
  - upp- och inringning.

### 14.2.1 Tjänster knutna till Adv Web

Följande tjänster kräver Adv Web:

- IQAlarm 100
- IQReport

# 14.3 Kommunikationsmodul BACnet IP

Kommunikationsmodulen BACnet IP ansluter processenheten till ett BACnet IPnätverk.

BACnet IP modulen har följande egenskaper:

- integrering till byggnadsautomationssystem via BACnet IP
- klientkommunikation till andra BACnet-enheter
- förinstallerad generisk BACnet-server
- stöder BACnet/IP (B-AAC-profil och BBMD)
- nätverksparametrar konfigureras via processenhet, HMI eller SCOPE

# 14.4 Kommunikationsmodul Modbus

Kommunikationsmodulen Modbus ansluter processenheten till ett Modbus-nätverk, för avläsning av givare. Modbus modulen kan uppgraderas med hjälp av ett SD kort.

Modbus modulen har följande egenskaper:

- integrering till ett byggnadsautomationssystem via RS 485 Modbus RTU
- två Modbus-slav kommunikationsportar
- galvaniskt frånskild anslutning till Modbus-nätverket.

# 14.5 Modul MBus

MBus-modulen används för att mappa erforderliga datapunkter från MBusenheterna till processenheten.

MBus-modulen har följande egenskaper:

- I MBus-nätverket fungerar MBus-modulen som MBus-master och frågar periodiskt efter datapunkter från MBus-enheterna.
- MBus-mappningen i MBus-modulen definierar alla MBus-enheter och deras erforderliga datapunkter (bindningar), som kommer att integreras och mappas till processenheten
- Upp till 6 MBus-enheter så som värme-, vatten- eller elmätare, kan anslutas direkt till MBus-modulen (upp till 64 MBus-enheter med MBus-förstärkare)
- Upp till 200 datapunkter (bindningar) kan definieras i MBus-mappningen
- Anslutning av MBus-modulen till MBus-nätverket är galvaniskt åtskild via optokopplare. Bussens strömförsörjning är kortslutningssäker:

### 14.5.1 Tjänster knutna till MBus

Följande tjänster kräver Mbus

IQMeter200

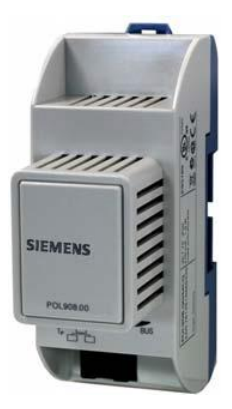

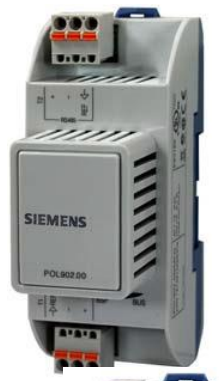

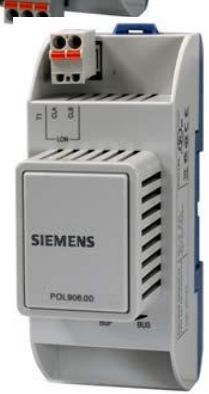

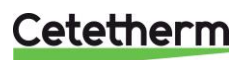

# 14.6 Lysdioder för BSP och BUS diagnostik

Tillvals moduler har två lysdioder, BSP och BUS, för diagnostik. Lysdioderna kan lysa med tre olika färger; gul, grön och röd.

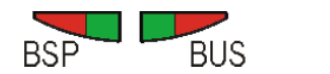

Lysdioder för BSP och BUS diagnostik (grön, röd och gul)

BSP lysdioden har samma betydelse för alla moduler.

| Läge                                                           | Status lysdiod BSP                                 |
|----------------------------------------------------------------|----------------------------------------------------|
| Modulen är i drift och kommunicerar med<br>processenheten      | Grön lysdiod lyser                                 |
| Modulen är i drift men kommunicerar inte<br>med processenheten | Gul lysdiod lyser                                  |
| Operativsystem, BSP, felaktig (programfel)                     | Röd lysdiod blinkar vid 2 Hz                       |
| BSP i uppgraderingsläge                                        | Lysdiod växlar mellan grön och röd<br>varje sekund |

### 14.6.1 BUS för Adv Web modul

| Läge                                 | Status lysdiod BUS |
|--------------------------------------|--------------------|
| IP är i drift och kommunikation redo | Grön lysdiod lyser |
| IP är inte i drift                   | Gul lysdiod lyser  |
| Hård- eller mjukvarufel              | Röd lysdiod lyser  |

#### 14.6.2 BUS för BACnet

| Läge                                      | Status lysdiod BUS |
|-------------------------------------------|--------------------|
| BACnet IP kommunikationen redo            | Grön lysdiod lyser |
| IP är inte i drift                        | Gul lysdiod lyser  |
| Hård- eller mjukvarufel (BACnet server ej | Röd lysdiod lyser  |
| startad)                                  |                    |

### 14.6.3 BUS för Modbus

| Läge                                        | Status lysdiod BUS |
|---------------------------------------------|--------------------|
| Kommunikation ok, alt Watchdog avaktiverad  | Grön lysdiod lyser |
| Uppstart eller fel på en kanal.             | Gul lysdiod lyser  |
| Hård- eller mjukvaruvarufel. Ingen kommuni- | Röd lysdiod lyser  |
| kation                                      |                    |

#### 14.6.4 BUS för MBus

| Läge                                    | Status lysdiod BUS |
|-----------------------------------------|--------------------|
| MBus är i drift och kommunikation redo  | Grön lysdiod lyser |
| Minst en MBus-enheterna är inte i drift | Gul lysdiod lyser  |
| Ingen MBus-enhet är i drift             | Röd lysdiod lyser  |

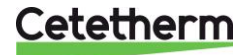

# 15 Översiktsbild över tillgängliga menyer

Följande menyer finns vid inloggning på Slutanvändarnivå.

| Driftinfo.          |           |                                                                                                    |                                                                                                    |                                                                                                    |
|---------------------|-----------|----------------------------------------------------------------------------------------------------|----------------------------------------------------------------------------------------------------|----------------------------------------------------------------------------------------------------|
| 28.02.2017          | 10:37:19  |                                                                                                    |                                                                                                    |                                                                                                    |
| Utetemperatur       | 42.3 °C   |                                                                                                    |                                                                                                    |                                                                                                    |
| Utetemperatur 2     | 14.6 °C   |                                                                                                    |                                                                                                    |                                                                                                    |
| -Varmekrets 1       | Auto      |                                                                                                    |                                                                                                    |                                                                                                    |
| Tidprogram Krl      | Komfort   |                                                                                                    |                                                                                                    |                                                                                                    |
| Komp.rumst.komf.    | 0.0 K     |                                                                                                    |                                                                                                    |                                                                                                    |
| Akt.framl.tempbörv  | 20.0 °C   |                                                                                                    |                                                                                                    |                                                                                                    |
| Framledningstemp.   | 49.4 °C   |                                                                                                    | Ingångar gemensam                                                                                                    |                                                                                                    |
| Returtemperatur     | 27.3 °C   |                                                                                                    | Ingangar gemensam                                                                                                    |                                                                                                    |
| Returtemp.primär    | 85.6 °C   | Mata in Iosenord                                                                                                    | Utetemperatur 42.3 °C                                                                                                    |                                                                                                    |
| -Kont.drift         | Normal    |                                                                                                    | Utetemperatur 2 14.6 °C                                                                                                    |                                                                                                    |
| Akt.tappv.tempbörv  | 55.0 °C   | Post *                                                                                                    | Primär tilloppstemp 84.1 C                                                                                                    |                                                                                                    |
| Tappvattentemp.     | 21.1 °C   |                                                                                                    | Primär delta temp. 34.9 K                                                                                                    |                                                                                                    |
| VVC temperatur      | 41.6 °C   | Gemensam                                                                                                    | Arkiv fullt Nej                                                                                                    |                                                                                                    |
| Primär tilloppstemp | 84.1 °C   | Ingångar                                                                                                    | Snapshot fullt Nej                                                                                                    |                                                                                                    |
| Primär returtemp.   | 49.2 °C   | Driftläge Auto                                                                                                    | ,                                                                                                    |                                                                                                    |
| Primăr delta temp.  | 34.9 K    | -Individuell                                                                                                    | Valenden gewongen                                                                                                    |                                                                                                    |
| nuvudiieny          | 7.1       | Kalender Passiv                                                                                                    | Kalender gemensam                                                                                                    |                                                                                                    |
|                     |           |                                                                                                    | Aktuellt värde Passiv                                                                                                    |                                                                                                    |
|                     |           |                                                                                                    | +Val-1 - +Val-10 Passiv                                                                                                    |                                                                                                    |
|                     |           |                                                                                                    | (Start)Datum * ,* .* .**                                                                                                    |                                                                                                    |
| Tidprogram Krl      | ī         |                                                                                                    | Veckodag * * *                                                                                                    |                                                                                                    |
| Tuptogram KEI       |           |                                                                                                    | reconcilianty in the                                                                                                    |                                                                                                    |
| Aktuellt värde      | Komfort   |                                                                                                    |                                                                                                    |                                                                                                    |
| Måndag              |           |                                                                                                    | Ingångar Krl                                                                                                    |                                                                                                    |
| Kopiera             | Må till   |                                                                                                    |                                                                                                    |                                                                                                    |
| Tisdag              |           |                                                                                                    | Utetemperatur 42.3 °C                                                                                                    |                                                                                                    |
| Torsdag             |           |                                                                                                    | Utetemperatur 2 14.6 °C                                                                                                    |                                                                                                    |
| Fredag              |           |                                                                                                    | Dimpad utotomp 42.9 °C                                                                                                    |                                                                                                    |
| Lördag              |           |                                                                                                    | Blandad utetemp. 42.6 °C                                                                                                    |                                                                                                    |
| Söndag              |           |                                                                                                    | Framledningstemp. 49.4 °C                                                                                                    |                                                                                                    |
| Undantag            |           |                                                                                                    | Returtemperatur 26.4 °C                                                                                                    |                                                                                                    |
|                     |           |                                                                                                    | Returtemp.primär 87.3 °C                                                                                                    |                                                                                                    |
|                     |           |                                                                                                    | Retur.temp.diff. 60.9 K                                                                                                    |                                                                                                    |
|                     |           |                                                                                                    | Larm exp.kärl Normal                                                                                                    |                                                                                                    |
| n                   |           | Värmekrets 1                                                                                                    |                                                                                                    |                                                                                                    |
| Huvudmeny           |           |                                                                                                    | Tidprogram Krl                                                                                                    |                                                                                                    |
| Logga in            |           | Ingångar                                                                                                    | Aktuellt värde Komfort                                                                                                    |                                                                                                    |
| Gemensam            |           | -Värmogräne ECO Skuddedr                                                                                                    | Måndag                                                                                                    |                                                                                                    |
| Värmekrets 1        | Skyddsdr. | Tidprogram Komfort                                                                                                    | Kopiera Må till                                                                                                    |                                                                                                    |
| Översikt            | NOLINGI   | Komp.rumst.komf. 0.0 K                                                                                                    | Tisdag                                                                                                    | Måndag                                                                                                    |
| Systemöversikt      |           | Komp.rumst.ekon. 0.0 K                                                                                                    | Onsdag                                                                                                    | Tid-1 - Tid-6 00:00                                                                                                    |
| -                   |           | Rumstemp.komfort 21.0 °C                                                                                                    | Fredag                                                                                                    | Värde-1 - Värde-6 Ekonomi                                                                                                    |
|                     |           | Rumstemp.ekonomi 19.0 °C                                                                                                    | Lördag                                                                                                    | •                                                                                                    |
|                     |           | Akt.rumsbörväde 21.0 °C                                                                                                    | Söndag                                                                                                    |                                                                                                    |
|                     |           | Framledningstemp. 49.4 °C                                                                                                    | Undantag                                                                                                    |                                                                                                    |
|                     |           | Varmekurva                                                                                                    |                                                                                                    |                                                                                                    |
|                     |           | - 5 °C 10.0 °C                                                                                                    | Kurvpunkter                                                                                                    |                                                                                                    |
|                     |           | Framl börv kurva 5 °C                                                                                                    |                                                                                                    |                                                                                                    |
|                     |           | L'Edine Pool Vinde Va                                                                                                    |                                                                                                    |                                                                                                    |
|                     |           | Blandad utetemp. 42.6 °C                                                                                                    | P1 Framl.temp.dim 5 °C                                                                                                    |                                                                                                    |
|                     |           | Blandad utetemp. 42.6 °C<br>Akt.framl.tempbörv.                                                                                                    | P1 Otelemp.dim20 C<br>P1 Framl.temp.dim. 5 °C<br>P2 Utetemp10 °C                                                                                                    |                                                                                                    |
|                     |           | Blandad utetemp. 42.6 °C<br>Akt.framl.tempbörv.<br>-Fl.temp.låg begr. 20 °C                                                                                          | P1 Framl.temp.dim. 5 °C<br>P1 Framl.temp.dim. 5 °C<br>P2 Utetemp10 °C<br>P2 Framl.temp. 30 °C                                                                                                    |                                                                                                    |
|                     |           | Blandad utetemp. 42.6 °C<br>Akt.framl.tempbörv.<br>-Fl.temp.låg begr. 20 °C<br>Ventil                                                                                | P1 Steelemp.dim20 C<br>P1 Framl.temp.dim. 5 °C<br>P2 Utetemp10 °C<br>P2 Framl.temp. 30 °C<br>P3 Utetemp3 °C                                                                                                    |                                                                                                    |
|                     |           | Blandad utetemp. 42.6 °C<br>Akt.framl.tempbörv.<br>-Fl.temp.låg begr. 20 °C<br>Ventil<br>-Ingen drift 0 %                                                            | P1 Framl.temp.dim.         -20 C           P1 Framl.temp.dim.         5 °C           P2 Utetemp.         -10 °C           P2 Framl.temp.         30 °C           P3 Framl.temp.         25 °C                                                                                                    |                                                                                                    |
|                     |           | Blandad utetemp. 42.6 °C<br>Akt.framl.tempbörv.<br>-Fl.temp.låg begr. 20 °C<br>Ventil<br>-Ingen drift 0 %<br>Pump<br>Um drift Factor                                 | P1 Framl.temp.dim.       5 °C         P2 Utetemp.       -10 °C         P2 Framl.temp.       30 °C         P3 Utetemp.       -3 °C         P3 Framl.temp.       25 °C         P4 Utetemp.       3 °C                                                                                                    |                                                                                                    |
|                     |           | Blandad utetemp. 42.6 °C<br>Akt.framl.tempbörv.<br>-Fl.temp.låg begr. 20 °C<br>Ventil<br>-Ingen drift 0 %<br>Pump<br>-Ur drift Från<br>Att bergänging                | P1 Framl.temp.dim.         20 C           P1 Framl.temp.dim.         5 °C           P2 Utetemp.         -10 °C           P2 Framl.temp.         30 °C           P3 Utetemp.         -3 °C           P3 Framl.temp.         25 °C           P4 Utetemp.         3 °C           P4 Framl.temp.         20 °C                                                                                                    |                                                                                                    |
|                     |           | Blandad utetemp. 42.6 °C<br>Akt.framl.tempbörv.<br>-Fl.temp.låg begr. 20 °C<br>Ventil<br>-Ingen drift 0 %<br>Pump<br>-Ur drift Från<br>Akt.begränsning<br>-Ingen 0 % | P1 Framl.temp.dim.       5 °C         P2 Utetemp.       -10 °C         P2 Framl.temp.       30 °C         P3 Utetemp.       -3 °C         P3 Framl.temp.       25 °C         P4 Utetemp.       3 °C         P4 Framl.temp.       20 °C         P5 Utetemp.hög       10 °C                                                                                                    |                                                                                                    |
|                     |           | Blandad utetemp. 42.6 °C<br>Akt.framl.tempbörv.<br>-Fl.temp.låg begr. 20 °C<br>Ventil<br>-Ingen drift 0 %<br>Pump<br>-Ur drift Från<br>Akt.begränsning<br>-Ingen 0 % | P1 Framl.temp.dim.       5 °C         P2 Utetemp.       -10 °C         P2 Framl.temp.       30 °C         P3 Utetemp.       -3 °C         P3 Framl.temp.       25 °C         P4 Framl.temp.       3 °C         P4 Framl.temp.       20 °C         P5 Utetemp.hög       10 °C         P5 Framl.temp.hög       5 °C                                                                                                    |                                                                                                    |
|                     |           | Blandad utetemp. 42.6 °C<br>Akt.framl.tempbörv.<br>-Fl.temp.låg begr. 20 °C<br>Ventil<br>-Ingen drift 0 %<br>Pump<br>-Ur drift Från<br>Akt.begränsning<br>-Ingen 0 % | P1 Framl.temp.dim.       5 °C         P2 Utetemp.       -10 °C         P2 Framl.temp.       30 °C         P3 Utetemp.       -3 °C         P3 Framl.temp.       25 °C         P4 Framl.temp.       3 °C         P4 Framl.temp.       20 °C         P5 Utetemp.hög       10 °C         P5 Framl.temp.hög       5 °C                                                                                                    |                                                                                                    |
|                     |           | Blandad utetemp. 42.6 °C<br>Akt.framl.tempbörv.<br>-Fl.temp.låg begr. 20 °C<br>Ventil<br>-Ingen drift 0 %<br>Pump<br>-Ur drift Från<br>Akt.begränsning<br>-Ingen 0 % | P1 Framl.temp.dim.       5 °C         P2 Utetemp.       -10 °C         P2 Framl.temp.       30 °C         P3 Utetemp.       -3 °C         P3 Framl.temp.       25 °C         P4 Framl.temp.       3 °C         P4 Framl.temp.       20 °C         P5 Statemp.hög       10 °C         P5 Framl.temp.hög       5 °C                                                                                                    | Reg.returtemp.beg. Krl                                                                                                    |
|                     |           | Blandad utetemp. 42.6 °C<br>Akt.framl.tempbörv.<br>-Fl.temp.låg begr. 20 °C<br>Ventil<br>-Ingen drift 0 %<br>Pump<br>-Ur drift Från<br>Akt.begränsning<br>-Ingen 0 % | P1 Framl.temp.dim.       5 °C         P2 Utetemp.       -10 °C         P2 Framl.temp.       30 °C         P3 Utetemp.       -3 °C         P3 Framl.temp.       25 °C         P4 Utetemp.       3 °C         P4 Framl.temp.       20 °C         P5 Utetemp.hög       10 °C         P5 Framl.temp.hög       5 °C                                                                                                    | Reg.returtemp.beg. Krl<br>Utgång 0 %                                                                                                    |
|                     |           | Blandad utetemp. 42.6 °C<br>Akt.framl.tempbörv.<br>-Fl.temp.låg begr. 20 °C<br>Ventil<br>-Ingen drift 0 %<br>Pump<br>-Ur drift Från<br>Akt.begränsning<br>-Ingen 0 % | PI Framl.temp.dim. 5 °C<br>P2 Utetemp10 °C<br>P2 Utetemp10 °C<br>P3 Utetemp3 °C<br>P3 Utetemp3 °C<br>P4 Utetemp. 25 °C<br>P4 Utetemp. 3 °C<br>P4 Framl.temp. 20 °C<br>P5 Utetemp.hög 10 °C<br>P5 Framl.temp.hög 5 °C<br>Begränsningar<br>Gemensam<br>Returtemp.begr. 30.0 °C                                                                                                    | Reg.returtemp.beg. Kr1         Utgång       0 %         Börvärde       30 °C                                                                                                    |
|                     |           | Blandad utetemp. 42.6 °C<br>Akt.framl.tempbörv.<br>-Fl.temp.låg begr. 20 °C<br>Ventil<br>-Ingen drift 0 %<br>Pump<br>-Ur drift Från<br>Akt.begränsning<br>-Ingen 0 % | PI Framl.temp.dim. 5 °C<br>P2 Utetemp10 °C<br>P2 Utetemp10 °C<br>P3 Utetemp. 30 °C<br>P3 Utetemp3 °C<br>P4 Utetemp. 3 °C<br>P4 Framl.temp. 20 °C<br>P5 Utetemp.hög 10 °C<br>P5 Framl.temp.hög 5 °C<br>Begränsningar<br>Gemensam<br>Returtemp.begr. 30.0 °C<br>Värmekrets 1<br>Dt heervergig                                                                                                    | Reg.returtemp.beg. Kr1         Utgång       0 %         Börvärde       30 °C         Aktuellt värde       87 °C                                                                                                    |
|                     |           | Blandad utetemp. 42.6 °C<br>Akt.framl.tempbörv.<br>-Fl.temp.låg begr. 20 °C<br>Ventil<br>-Ingen drift 0 %<br>Pump<br>-Ur drift Från<br>Akt.begränsning<br>-Ingen 0 % | PI Framl.temp.dim. 5 °C<br>P2 Utetemp10 °C<br>P2 Utetemp10 °C<br>P3 Utetemp. 30 °C<br>P3 Utetemp3 °C<br>P3 Traml.temp. 25 °C<br>P4 Utetemp. 3 °C<br>P4 Framl.temp. 20 °C<br>P5 Utetemp.hdg 10 °C<br>P5 Framl.temp.hdg 5 °C<br>Begränsningar<br>Gemensam<br>Returtemp.begr. 30.0 °C<br>Varmekrets 1<br>Akt.begränsning<br>- Ingen 0 °                                                                                                    | Reg.returtemp.beg. Kr1         Utgång       0 %         Börvärde       30 °C         Aktuellt värde       87 °C                                                                                                    |
|                     |           | Blandad utetemp. 42.6 °C<br>Akt.framl.tempbörv.<br>-Fl.temp.låg begr. 20 °C<br>Ventil<br>-Ingen drift 0 %<br>Pump<br>-Ur drift Från<br>Akt.begränsning<br>-Ingen 0 % | P1 Framl.temp.dim.       5 °C         P2 Utetemp.       -10 °C         P2 Traml.temp.       30 °C         P3 Utetemp.       -3 °C         P3 Traml.temp.       25 °C         P4 Traml.temp.       20 °C         P5 Utetemp.hdg       10 °C         P5 Framl.temp.hdg       10 °C         P5 Framl.temp.hdg       5 °C         Begränsningar         Gemensam       Returtemp.begr.         Returtemp.lagin       30.0 °C         Värmekrets 1       Akt.begränsning         -Ingen       0 %         Reg.returtemp.begr.       0 %                                                                   | Reg.returtemp.beg. Kr1         Utgång       0 %         Börvärde       30 °C         Aktuellt värde       87 °C                                                                                                    |
|                     |           | Blandad utetemp. 42.6 °C<br>Akt.framl.tempbörv.<br>-Fl.temp.låg begr. 20 °C<br>Ventil<br>-Ingen drift 0 %<br>Pump<br>-Ur drift Från<br>Akt.begränsning<br>-Ingen 0 % | PI framl.temp.dim. 5 °C<br>P2 Utetemp10 °C<br>P2 Traml.temp. 30 °C<br>P3 Traml.temp. 30 °C<br>P3 Traml.temp. 25 °C<br>P4 Utetemp. 3 °C<br>P4 Traml.temp. 20 °C<br>P5 Traml.temp.hög 10 °C<br>P5 Traml.temp.hög 5 °C<br>Begränsningar<br>Gemensam<br>Returtemp.begr. 30.0 °C<br>Värmekrets 1<br>Akt.begränsning<br>-Ingen 0 %<br>Reg.returtemp.beg. 0 %<br>- 30 °C 87 °C                                                                                                    | Reg.returtemp.beg. Kr1         Utgång       0 %         Börvärde       30 °C         Aktuellt värde       87 °C         Reg.returt.diff.beg.Kr1                                                                                        |
|                     |           | Blandad utetemp. 42.6 °C<br>Akt.framl.tempbörv.<br>-Fl.temp.låg begr. 20 °C<br>Ventil<br>-Ingen drift 0 %<br>Pump<br>-Ur drift Från<br>Akt.begränsning<br>-Ingen 0 % | P1 Firall.temp.dim.       5 °C         P2 Utetemp.       -10 °C         P2 Framl.temp.       30 °C         P3 Utetemp.       -3 °C         P3 Framl.temp.       25 °C         P4 Utetemp.       3 °C         P4 Framl.temp.       20 °C         P5 Utetemp.hög       1 °C         P5 Framl.temp.hög       5 °C         Begränsningar       Gemensam         Returtemp.begr.       30.0 °C         Värmekrets 1       Akt.begränsning         -Ingen       0 %         Reg.returtemp.beg.       0 %         -       30 °C       7 °C         Reg.returt.diff.be       0 %                             | Reg.returtemp.beg. Kr1         Utgång       0 %         Börvärde       30 °C         Aktuellt värde       87 °C         Reg.returt.diff.beg.Kr1         Utgång       0 %         Reg.returt.diff.beg.Kr1                               |
|                     |           | Blandad utetemp. 42.6 °C<br>Akt.framl.tempbörv.<br>-Fl.temp.låg begr. 20 °C<br>Ventil<br>-Ingen drift 0 %<br>Pump<br>-Ur drift Från<br>Akt.begränsning<br>-Ingen 0 % | P1 Firall.temp.dim.       5 °C         P2 Utetemp.       -10 °C         P2 Framl.temp.       30 °C         P3 Utetemp.       -3 °C         P3 Traml.temp.       25 °C         P4 Framl.temp.       20 °C         P5 Traml.temp.       20 °C         P5 Utetemp.hög       10 °C         P5 Framl.temp.hög       5 °C         Begränsningar         Gemensam       Returtemp.begr.         Returtemp.begr.       30.0 °C         Värmekrets 1       Akt.begränsning         -Ingen       0 %         Reg.returtemp.beg.       0 %         Reg.returtdiff.be       0 %         -       3 °C       60 °C | Reg.returtemp.beg. Kr1         Utgång       0 %         Börvärde       30 °C         Aktuellt värde       87 °C         Reg.returt.diff.beg.Kr1         Utgång       0 %         Börvärde       3 °C                                   |
|                     |           | Blandad utetemp. 42.6 °C<br>Akt.framl.tempbörv.<br>-Fl.temp.låg begr. 20 °C<br>Ventil<br>-Ingen drift 0 %<br>Pump<br>-Ur drift Från<br>Akt.begränsning<br>-Ingen 0 % | PI Framl.temp.dim. 5 °C<br>P2 Utetemp10 °C<br>P2 Traml.temp. 30 °C<br>P3 Utetemp3 °C<br>P3 Utetemp3 °C<br>P4 Utetemp. 25 °C<br>P4 Utetemp. 20 °C<br>P5 Utetemp.hög 10 °C<br>P5 Traml.temp.hög 5 °C<br><b>Begränsningar</b><br>Gemensam<br>Returtemp.begr. 30.0 °C<br>Värmekrets 1<br>Akt.begränsning<br>-Ingen 0 %<br>Reg.returtemp.beg. 0 %<br>- 30 °C 67 °C<br>Reg.returt.diff.be 0 %<br>- 3 °C 60 °C<br>Status börvärde<br>F1 tem 1 % berg                                                                                                    | Reg.returtemp.beg. Krl         Utgång       0 %         Börvärde       30 °C         Aktuellt värde       87 °C         Reg.returt.diff.beg.Krl         Utgång       0 %         Börvärde       3 °C         Aktuellt värde       3 °C |

# Cetetherm

# IQHeat Användarmanual

| Huvudmeny              | Varmvatten               |                                                                     |                      |
|------------------------|--------------------------|---------------------------------------------------------------------|----------------------|
| Logga in               | Ingångar                 |                                                                     |                      |
| Gemensam               | Driftläge Auto           |                                                                     |                      |
| Värmekrets 1 Skyddsdr. | -Kont.drift Normal       |                                                                     |                      |
| Varmvatten Normal      | Återst.legion.int. 0Dag. | Ingångar VV                                                         |                      |
| Översikt               | Börvärde 55 °C           | Tappyattentomp 21.4 °C                                              |                      |
| Systemöversikt         | Tappvattentemp. 21.4 °C  | VVC temperatur 41.6 °C                                              |                      |
|                        | Ventil                   | The composition of the composition                                  |                      |
|                        | -Normal drift 100 %      |                                                                     |                      |
|                        | Utsignal 100 %           |                                                                     |                      |
|                        | Cirkulationspump         |                                                                     |                      |
|                        | -Normal drift Till       | Drifttid                                                            |                      |
|                        |                          | Processephet 5497 +                                                 |                      |
|                        |                          | Pump Kr1 0 t                                                        |                      |
|                        | Översikt                 | Cirk.pump VV 5497 t                                                 |                      |
|                        | Drifttid                 |                                                                     |                      |
|                        | Mätvärden                |                                                                     |                      |
|                        | Mätare                   | Mätvärden                                                           |                      |
|                        | Regulatorer              | Utetemperatur 42.3 °C                                               |                      |
|                        |                          | Utetemperatur 2 14.6 °C                                             |                      |
|                        |                          | Primär tilloppstemp 84.1 °C                                         |                      |
|                        |                          | Primär returtemp. 49.2 °C                                           |                      |
|                        |                          | Primär delta temp. 34.9 K                                           |                      |
|                        |                          | Framl.temp.Krl 49.4 °C                                              |                      |
|                        |                          | Returtemp.Kri 26.6 °C                                               |                      |
|                        |                          | Retur.temp.diff.Kr 60.4 K                                           |                      |
|                        |                          | Tappvattent, VV 21.4 °C                                             |                      |
|                        |                          | VVC temp. VV 41.6 °C                                                |                      |
|                        |                          |                                                                     |                      |
|                        |                          |                                                                     |                      |
|                        |                          | Matare                                                              |                      |
|                        |                          |                                                                     | Regulator ventil Krl |
|                        |                          |                                                                     | Utgång 0 %           |
|                        |                          | Regulatorer                                                         | Börvärde 20 °C       |
|                        |                          | Regl. ventil Kr1 0 %                                                | Aktuellt värde 49 °C |
|                        |                          | - 20 °C 49 °C                                                       | -                    |
|                        |                          | Regl. ventil VV 100 %                                               | Regulator ventil VV  |
|                        |                          | - 55 °C 21 °C                                                       | Utgång 100 %         |
|                        |                          |                                                                     | Börvärde 55 °C       |
|                        |                          |                                                                     | Aktuellt värde 21 °C |
|                        |                          | Anläggningsinfo.                                                    |                      |
|                        |                          | Fridhemsvägen 15                                                    |                      |
|                        |                          | Ronneby                                                             |                      |
|                        | Systemparametrar         |                                                                     |                      |
|                        |                          | Versioner                                                           |                      |
|                        | 28.02.2017 14:20:01      |                                                                     |                      |
|                        | Versioner                | AT. TOHeat                                                          |                      |
|                        | Spara / Återställ        | v2.22                                                               |                      |
|                        | Trend Drift              | 160229                                                              |                      |
|                        | Larm-snapshot Ej använd  | +BSP version 10.34                                                  |                      |
|                        | Language selection       | 2-MBus modul 9.18                                                   |                      |
|                        |                          | +Processbuss                                                        |                      |
|                        |                          | +Serienummer                                                        |                      |
|                        |                          | 00fd00091852h                                                       |                      |
|                        |                          | Version 0                                                           |                      |
|                        |                          |                                                                     |                      |
|                        |                          | Spara / återställ                                                   |                      |
|                        |                          | SD-kort Inget                                                       |                      |
|                        |                          | Återst.drifts.inst                                                  |                      |
|                        |                          |                                                                     |                      |
|                        |                          | Larm-snapshot.                                                      |                      |
|                        |                          | Darm Shapshoe                                                       |                      |
|                        |                          | Post 01 - 35                                                        |                      |
|                        |                          | Post 36 - 70                                                        |                      |
|                        |                          | LOSC /1 - 100                                                       |                      |
|                        |                          |                                                                     |                      |
|                        |                          | Language selection                                                  |                      |
|                        |                          |                                                                     |                      |
|                        |                          | UMT appråk                                                          |                      |
|                        |                          | HMI språk Svenska<br>+Larm-snapshot                                 |                      |
|                        |                          | HMI språk Svenska<br>+Larm-snapshot<br>Spara ->SD Svenska           |                      |
|                        |                          | HMI språk Svenska<br>+Larm-snapshot<br>Spara ->SD Svenska<br>+Modem |                      |

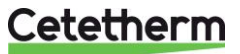

Cetetherm AB Fridhemsvägen 15 372 38 Ronneby – Sweden www.cetetherm.com

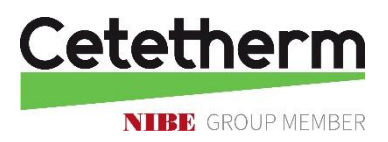